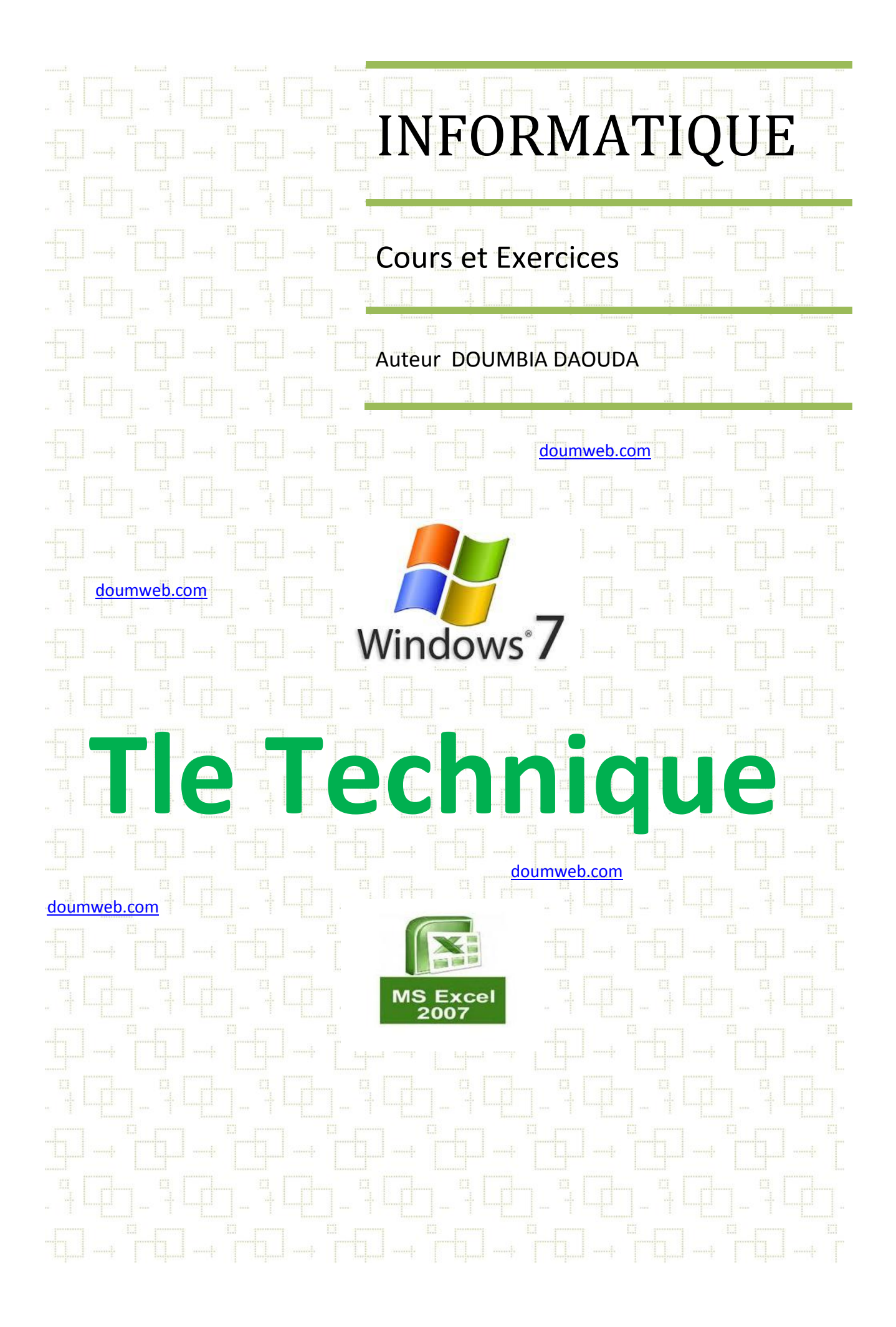

## Rappels : Système informatique ......2

- 1. Définitions
- 2. Système informatique
- 3. Présentation de Windows 7

#### Leçon 1 : Présentation de Microsoft Office Excel 2007 ......4

- 1. Introduction
- 2. Présentation de l'interface
- 3. Notion de variable

#### Leçon 5 : Les formules de calculs ......18

- 1. Les opérateurs
- 2. Les références relatives ou absolues
- 3. Créer une formule
- 4. Fonctions
- 5. Fonctions intégrées

# Leçon 6 : Gestions de plusieurs feuilles de calculs ......24

- 1. Consolider des feuilles de calcul
- 2. Protéger et Déprotéger un classeur
- **3.** Gérer plusieurs classeurs

## Leçon 2 : Gestion des feuilles ......6

- 1. Nommer une feuille
- 2. Supprimer des feuilles
- 3. Insérer des feuilles
- 4. Sélectionner des feuilles
- 5. Copier ou Déplacer des feuilles
- 6. Couleur de l'onglet

## Leçon 3 : Création d'un classeur......8

- 1. Sélection d'une cellule
- 2. Saisie de données
- 3. Insertion de lignes
- 4. Créer une série de données

## Leçon 4 : Mise en forme ..... 11

- 1. Mise en forme
- 2. Mise en page
- 3. Insertion d'objets
- 4. Impression

#### 1. Types de graphique

Leçon 7 : Les graphiques ...... 26

- 2. Création et modification
- 3. Convertir un graphique en image
- 4. Tableaux croisés dynamiques

Annexe Exercices de synthèse ...... 30

Ce document est destiné aux élèves des classes de terminale de l'enseignement technique. Il est conçu selon le programme national.

Ce document est sous Licence Creative Commons CC-BY-NC-SA. Cela signifie que vous ne pouvez pas le vendre sans l'autorisation de l'auteur. Vous pouvez le consulter et le partager gratuitement tout en citant l'auteur.

```
RAPPELS:
```

## SYSTEME INFORMATIQUE

## 1. **DEFINITIONS**

| Définition 1 : Information                                                                                                    | Définition 2 : Ordinateur                                                                                                    |
|----------------------------------------------------------------------------------------------------|----------------------------------------------------------------------------------------------------|
| Une information est un renseignement, un fait<br>ou une connaissance.                                                               | Machine automatique de traitement de<br>l'information, obéissant à des programmes qui<br>sont des suites d'opérations arithmétiques et<br>logiques. |
| Définition 3 : Informatique                                                                                                    | Définition 4 : Système informatique                                                                                                    |
| L'informatique est la science du traitement<br>automatique et rationnel de l'information à<br>l'aide de machine appelée Ordinateur. | Le système informatique est l'ensemble de<br>matériels informatiques et de logiciels.<br>Système informatique = matériels + logiciels               |

## 2. LE SYSTEME INFORMATIQUE

## 2.1. Les Matériels

Ce sont les constituants d'un micro-ordinateur (unité centrale et les périphériques).

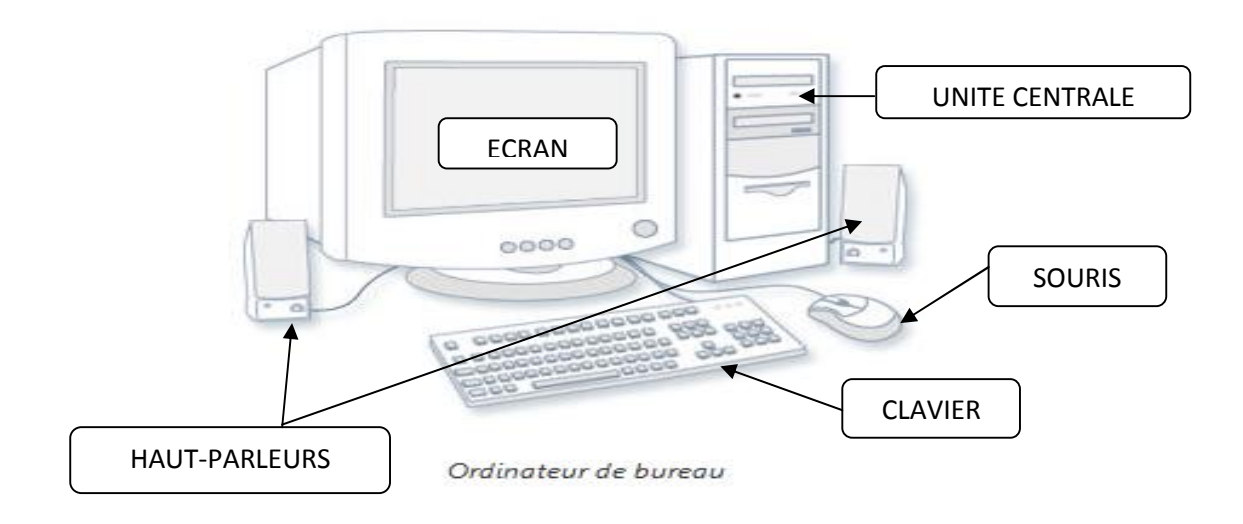

## 2.2. Les logiciels

## ∔ Le logiciel système

C'est le logiciel de base de l'ordinateur. Il est responsable de la gestion des matériels informatiques et des logiciels d'application.

Exemples: Windows XP, Windows seven, Linux, Mac OS...

## 4 Les logiciels d'application

Ce sont les programmes qui nous permettent de faire des tâches. Exemples :

Word 2007 permettant de faire des traitements de texte.

**Excel 2007** permettant de faire des calculs

## 3. PRESENTATION DE WINDOWS SEVEN

## 3.1. Le bureau

Apres le démarrage de l'ordinateur, le bureau apparait à l'écran. Il contient :

#### - Les icônes

\_

Ce sont les petites images avec des noms. Elles peuvent être des raccourcis vers les programmes, des fichiers ou dossiers.

#### Le bouton démarrer

Il permet d'afficher le Menu Démarrer. Le Menu Démarrer est le menu d'accès à tous les programmes installés et aux réglages de l'ordinateur.

#### - La barre des taches

Elle indique les taches en cours.

#### La zone de notification

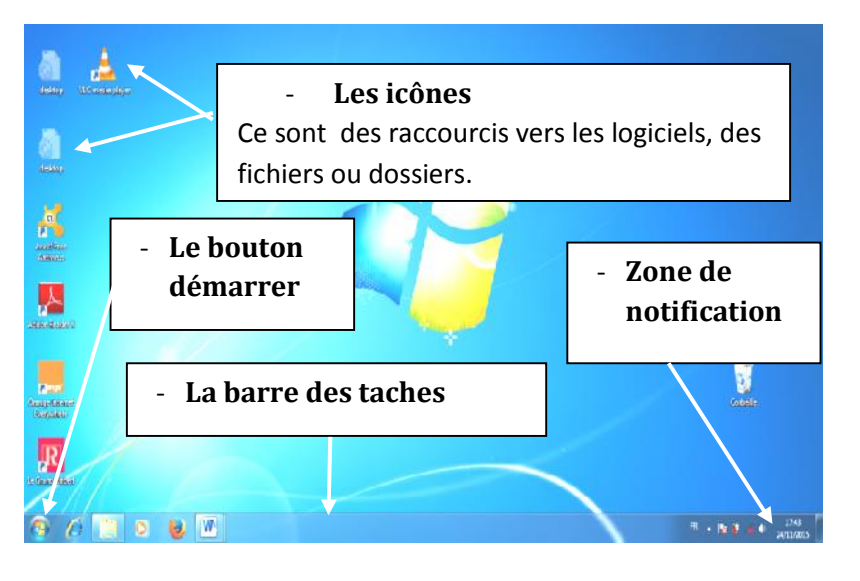

On retrouve dans cette zone une horloge, les icônes de certaines applications et de certains périphériques branchés à l'ordinateur.

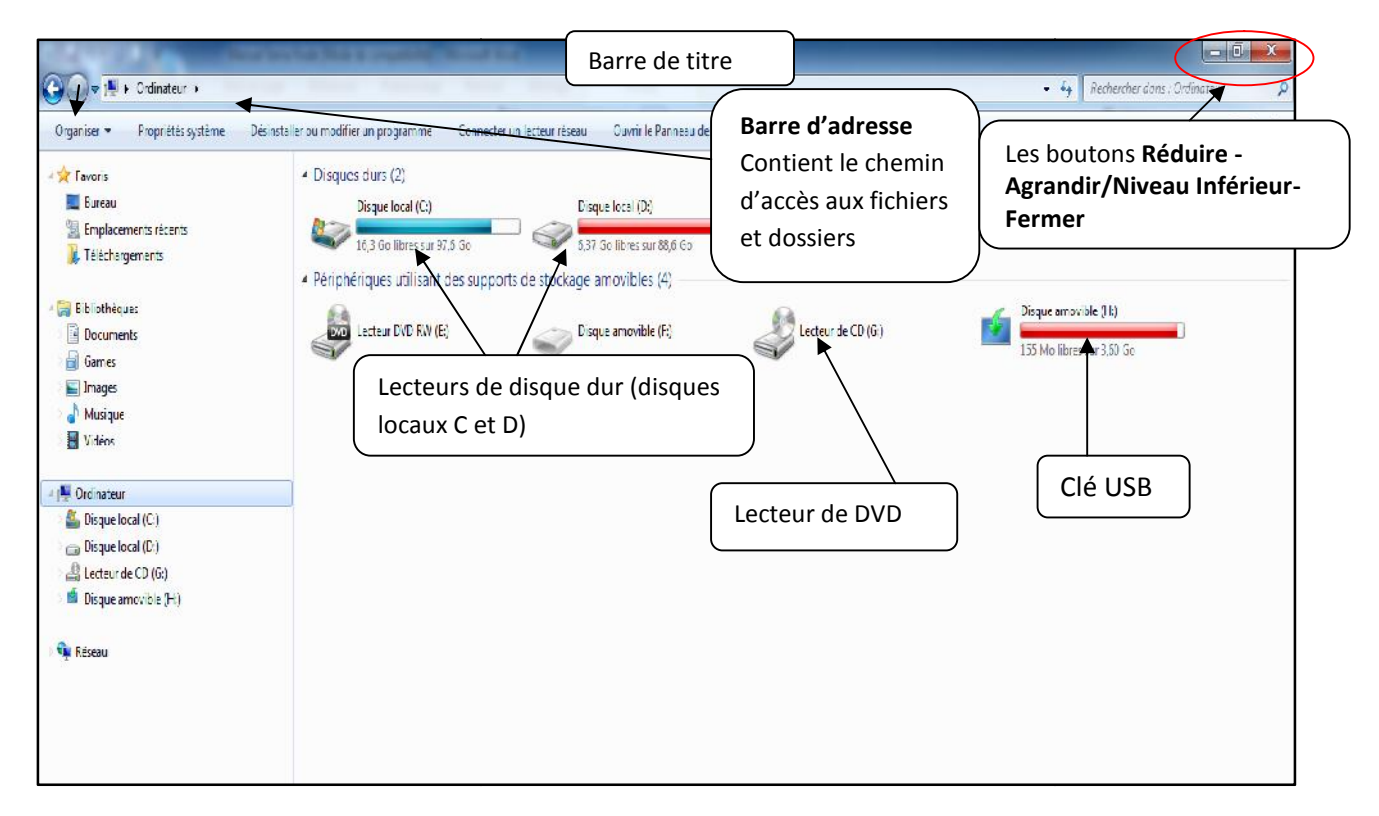

## 3.2. La fenêtre

C'est une interface graphique qui permet d'afficher les logiciels, le contenu des dossiers et des fichiers. Elle comporte une barre des titres, les boutons « Réduire, Agrandir/Niveau inférieur, Fermer », et un volet d'exploration.

## **1. INTRODUCTION**

Pour effectuer les tâches administratives tels que la comptabilité, la gestion de stocks, l'on a recours aux logiciels d'applications de type tableur qui permettent de faire des calculs.

Un tableur est un logiciel de calcul organisé en classeur; chaque classeur contient des feuilles de calculs.

Il existe beaucoup de tableurs dont Microsoft Office Excel 2007.

## 2. DECOUVERTE DE L'INTERFACE DE MICROSOFT OFFICE EXCEL 2007

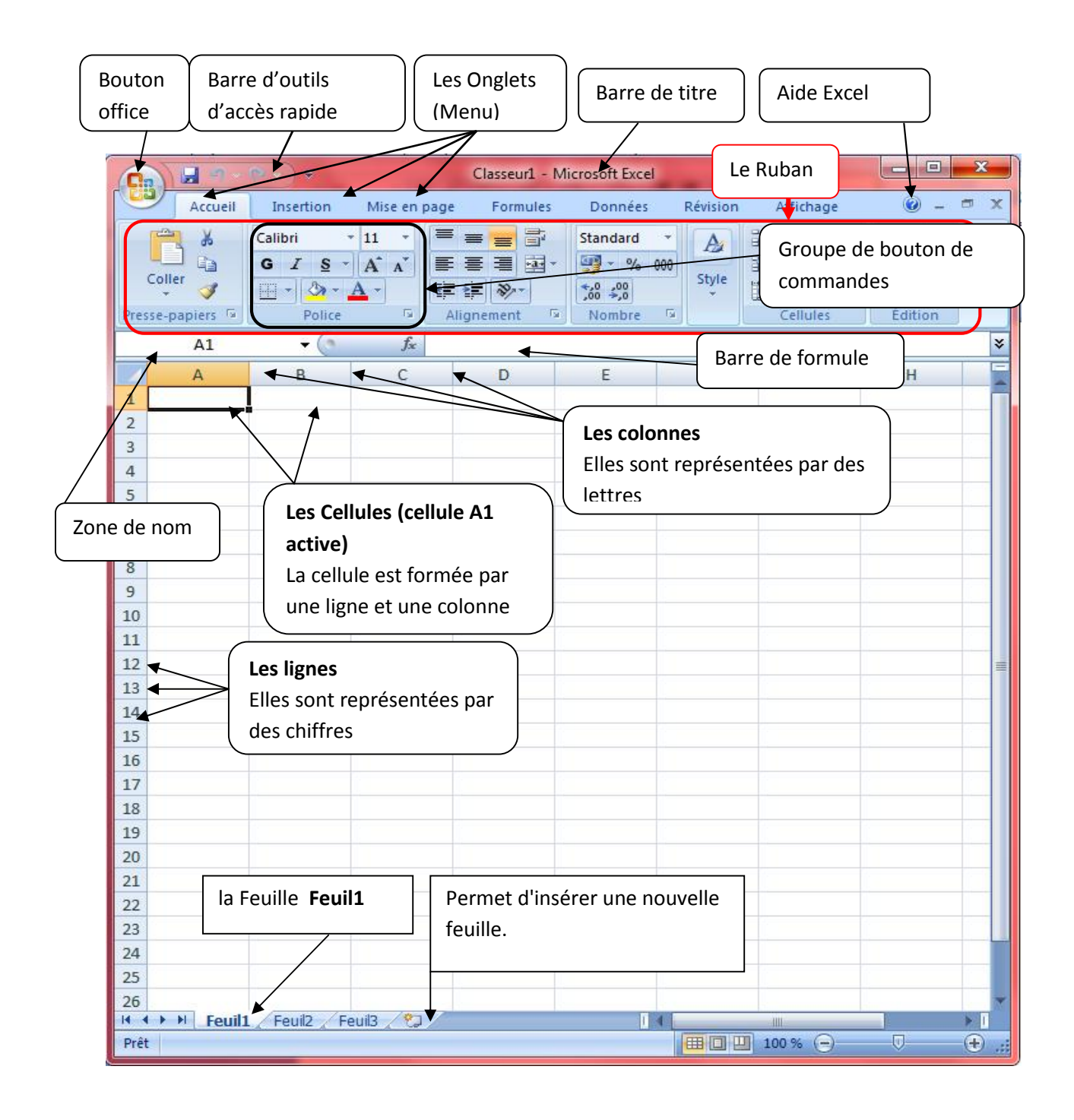

#### Un classeur

Un classeur est un fichier contenant plusieurs feuilles de calcul.

#### > Une feuille de calcul

Une feuille de calcul est un tableau dont les cellules sont nommées. Dans une feuille de calcul, il y a 1 048 576 lignes et 16 384 colonnes.

#### > Une cellule

C'est une case dans laquelle on peut écrire du texte, des nombres, des dates ou heures. Elle est formée par l'intersection d'une ligne numérotée et d'une colonne nommée par les lettres.

**Exemple** : une cellule formée par la ligne 2 et la colonne F est appelée cellule F2.

#### La zone de nom

Elle indique le nom de la cellule active.

#### La barre de formule

Elle affiche la formule que contient la cellule active, si non sa valeur.

#### Le ruban

Il contient toutes les commandes organisées en groupe, nécessaires au traitement des données.

#### Le bouton office

C'est le menu du classeur contenant les boutons permettant de Créer, Enregistrer ou Ouvrir un classeur.

## 3. NOTION DE VARIABLE

Une variable est une information identifiée par un nom et pouvant prendre différente valeur. Les cellules sont des variables qui peuvent contenir des formules de calcul, du texte, des nombres.

Les types de valeurs des cellules sont donc Texte et numérique.

#### Syntaxe d'une variable

Nom\_de\_la\_variable = valeur\_de\_la\_variable

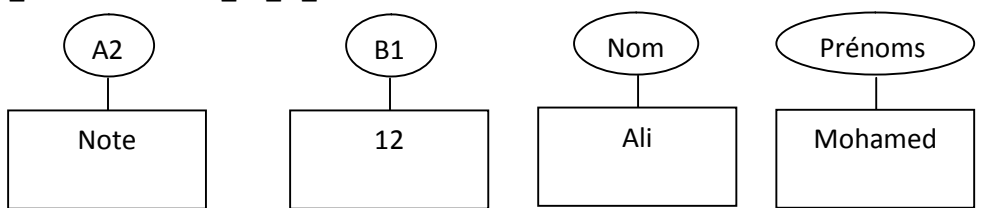

A2, B1, Nom, prénoms sont des variables. Note, 12, Ali, Mohamed sont les valeurs de ces variables.

A2= Note B1=12 Nom= Ali Prénoms= Mohamed

#### Activité

Créez un nouveau classeur Excel 2007. Saisissez dans les cellules leurs valeurs. A1= lundi A2= Mardi A3= Mercredi A4= Jeudi A5= Vendredi A6= samedi A7= Dimanche

B1=1 B2=2 B3=3 B4=4 B5=5 B6=6 B7=7

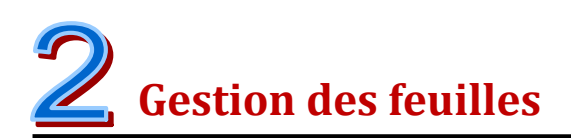

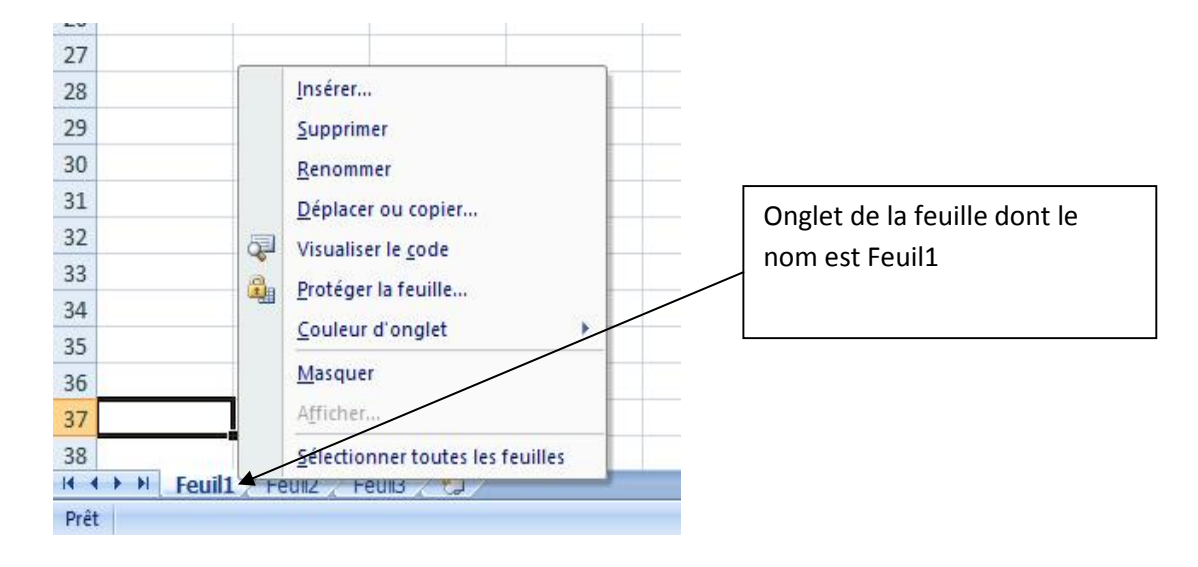

#### **1. NOMMER UNE FEUILLE**

Pour nommer une feuille, faites un clic droit sur l'onglet de la feuille et cliquez sur **Renommer**. Saisissez le nouveau nom et appuyez sur la touche **Entrée** ou cliquez sur la feuille.

#### 2. SUPPRIMER DES FEUILLES

Pour supprimer une feuille, faites un clic droit sur l'onglet de la feuille et cliquez sur Supprimer.

#### 3. INSERER UNE FEUILLE

#### Première méthode

Cliquez sur Insérer dans groupe Cellules situé dans l'onglet Accueil.

#### Deuxième méthode

Pour insérer un modèle de feuille, faites un clic droit sur l'onglet de la feuille et cliquez sur **Insérer**. On obtient la petite fenêtre ci-dessous.

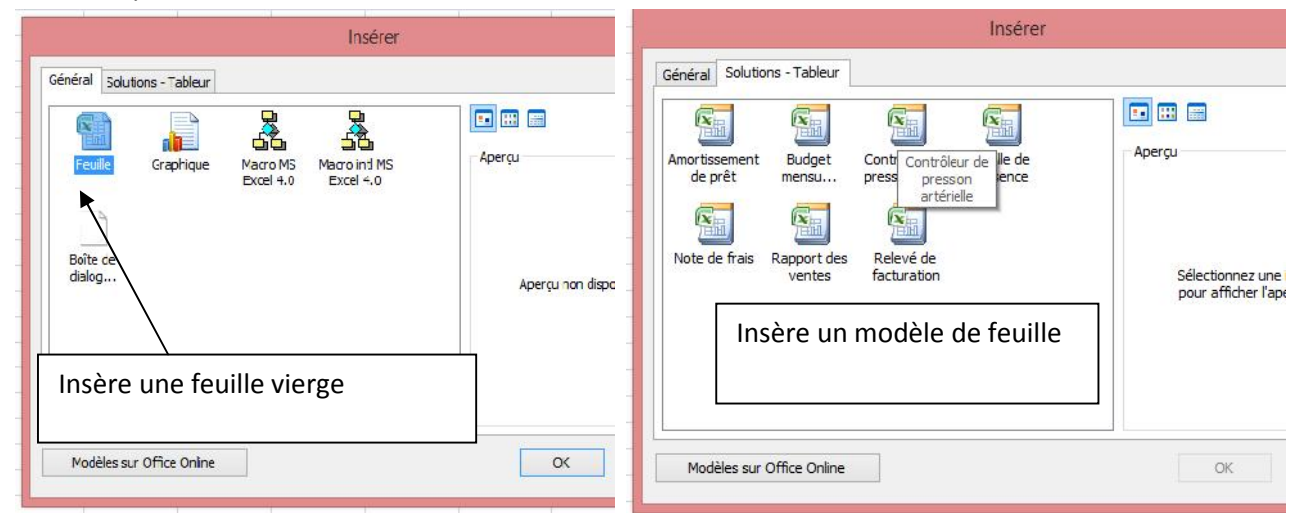

Plusieurs modèles de feuilles sont disponibles. Ces feuilles sont déjà mises en forme et en page.

## 4. SELECTIONNER UNE OU PLUSIEURS FEUILLES

Pour sélectionner une feuille, vous faites un clic sur l'onglet de la feuille. Pour sélectionner plusieurs feuilles, vous maintenez la touche **Ctrl** et vous cliquez sur toutes les feuilles à sélectionner.

Pour sélectionner toutes les feuilles, faites un clic droit sur l'onglet de la feuille et vous cliquez sur Sélectionner toutes les feuilles.

#### 5. COPIER DEPLACER UNE OU PLUSIEURS FEUILLES

Pour insérer un modèle de feuille, faites un clic droit sur l'onglet de la feuille et cliquez sur **Déplacer ou Copier**. On obtient la petite fenêtre ci-dessous.

| Déplacer ou copier ?                                                                                 | Par exemple, si vous voulez déplacer la feuille                                                                                        |
|----------------------------------------------------------------------------------------------------|----------------------------------------------------------------------------------------------------|
| Déplacer les feuilles sélectionnées<br>Dans le glasseur :<br>Classeur 1                              | droit sur <b>Feuil9</b> et cliquez sur <b>Déplacer ou Copier</b> ,<br>cliquez sur <b>Feuil9</b> et cliquez en cliquant sur <b>OK</b> . |
| Avant la feuille :  Feuil3  Feuil4  Feuil5  Feuil6  Feuil7  Feuil9  Feuil10  Feuil11  V  OK  Annuler | Pour copier, vous cochez l'option <b>Créer une copie</b> .                                                                             |

#### 6. COULEUR DE L'ONGLET DE LA FEUILLE

Pour donner une couleur à l'onglet d'une feuille, faites un clic droit sur l'onglet de la feuille et cliquez sur **Couleur d'onglet**, puis choisissez la couleur.

## **TRAVAUX PRATIQUES**

Exercice 1 :

- 1. Créez trois feuilles nommées respectivement Comptabilité, Economie, et Finances.
- 2. Déplacez la feuille *Finance* avant la feuille *Comptabilité*.
- 3. Donnez la couleur orange à la feuille *Finance* et verte à la feuille *Economie*.
- 4. Dupliquez toutes les feuilles.
- 5. Copiez toutes les feuilles dans un nouveau classeur.

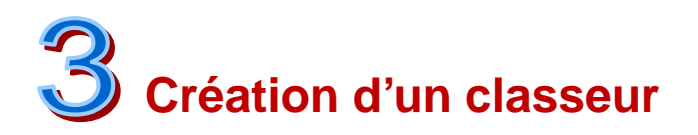

## **1. SELECTION DE CELLULES**

Pour sélectionner une cellule, il suffit de cliquer sur la cellule. Pour sélectionner une plage de cellule, cliquez sur la première cellule tout en maintenant le bouton de la souris, et glissez vers la dernière cellule de la plage.

Illustration: sélection de la plage de cellules de A1 à C10.

| <u>∎</u> • <u></u> • | <u>A</u> • | ₽₽₽<br>₽₽₩ | · · · · · · · · · · · · · · · · · · · | * % 000<br>,00 | Mettre sous fo | orme de tableau *<br>les * |
|----------------------|------------|------------|---------------------------------------|----------------|----------------|----------------------------|
| olice                | 5          | Alignemen  | t 🖻 No                                | mbre 🕞         | St             | yle                        |
| • fx                 |            |            |                                       |                |                | - 1                        |
| ent                  |            | А          | В                                     | С              | D              | E                          |
| ante                 | 1          | _          |                                       |                |                |                            |
| ants.<br>aitez       | 2          |            |                                       |                |                |                            |
|                      | 3          |            |                                       |                |                |                            |
|                      | 4          |            |                                       |                |                |                            |
|                      | 5          |            |                                       |                |                |                            |
| du derni             | 6          |            |                                       |                |                |                            |
| mbre 2               | 7          |            |                                       |                |                |                            |
|                      | 8          |            |                                       |                |                |                            |
|                      | 9          |            |                                       |                |                |                            |
|                      | 10         |            |                                       |                |                |                            |
|                      | 11         |            |                                       |                |                |                            |
|                      | 12         |            |                                       |                |                |                            |
|                      | 13         |            |                                       |                |                |                            |
|                      | 14         |            |                                       |                |                |                            |

On peut sélectionner à l'aide du clavier en utilisant les touches de direction tout en maintenant la touche  $\widehat{\Box}$ .

## 2. SAISIE DE DONNEES

#### Activité 1 saisie

Vous travaillez dans une cantine, vous devez réaliser la facture sous Excel 2007, concernant une commande.

Vous avez relevé les prix unitaires suivants :

| $\triangleright$ | Aile de poulet | 1000 F le kg |
|------------------|----------------|--------------|
|                  |                |              |

- Chawarma
   Poulet Rôti
   2500 F l'unité
- Riz chep sénégalais
   2300 F funite
   500 F le plat
  - Attiéké 100 F l'unité

Attiéké 100 F l'ui
 On vous accorde une remise de 10 % sur le total .

La TVA est de 5,5 % .

Vous commandez :

- 8 kg d' Aile de poulet
- 10 unités de chawarma
- 5 unités de poulets
- > 25 plats
- 5 unités d'attiéké

Saisissez les données et enregistrez sous *facture cantine*.

**Remarque**: Pour modifier le contenu d'une cellule, cliquez sur la cellule et saisissez votre information. le contenu sera effacé automatiquement. Pour modifier juste une partie du contenu de la cellule, double-cliquez sur la cellule pour afficher le curseur, effacez et écrivez.

## 3. INSERTION DE LIGNES

| Carl Street   |                                                                                     |  |
|---------------|-------------------------------------------------------------------------------------|--|
| 1 art         | ticles                                                                              |  |
| 2<br>3<br>4 G | ori + 11 + A <sup>*</sup> A <sup>*</sup> ∰ + % 000 ∛<br>Z ≣ ⊞ + 🏷 + <u>A</u> + % 4% |  |
| 5 Sa          | CS                                                                                  |  |
| 6 🕉           | Cou <u>p</u> er                                                                     |  |
| 7 0           | <u>C</u> opier                                                                      |  |
| 8 📇           | C <u>o</u> ller                                                                     |  |
| 9             | Collage spécial                                                                     |  |
| 10            | Insertion                                                                           |  |
| 1:            | Supprimer                                                                           |  |
| 12            | Effacer le contenu                                                                  |  |
| 1             |                                                                                     |  |
| 14            | Fo <u>r</u> mat de cellule                                                          |  |

#### Activité 2 Modification

Dans l'activité 1, Vous avez oublié d'enregistrer des commandes notamment 2 litres de lait et 30 bouteilles d'eau minérale, dont les prix unitaires respectifs sont 500 F et 300 F.

Saisissez ces données en insérant deux nouvelles lignes avant riz chep.

## 4. CREER UNE SERIE DE DONNEES

Une série de données est une suite logique de données créée automatiquement.

Par exemple, on peut créer la liste des jours de la semaine à partir de deux jours successifs.

Voir les trois images ci-contre.

#### Activité 3 Modification

Ouvrez le fichier **facture cantine** créé dans l'activité 1, Ajoutez une colonne dont le titre est Ordre, avant celle des commandes.

Remplissez cette colonne en créant une série de données numérique à l'aide de 1 et 2.

#### Méthode 1

Pour insérer une ligne, faites un clic droit sur le **numéro** de la ligne avant laquelle vous voulez insérer une nouvelle ligne, et cliquez sur **Insertion**.

#### Méthode 2

Cliquez sur le **numéro** de la ligne avant laquelle vous voulez insérer une nouvelle ligne, et cliquez sur **Insérer** dans l'onglet **Accueil**, groupe **Cellule**.

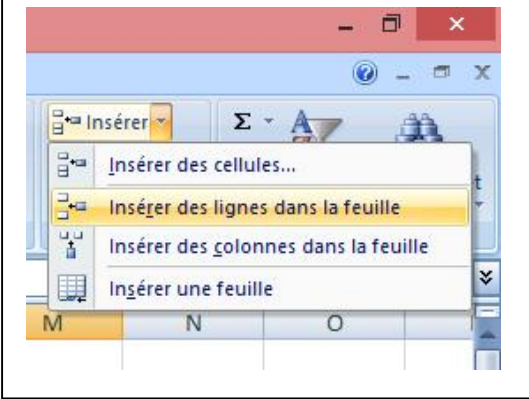

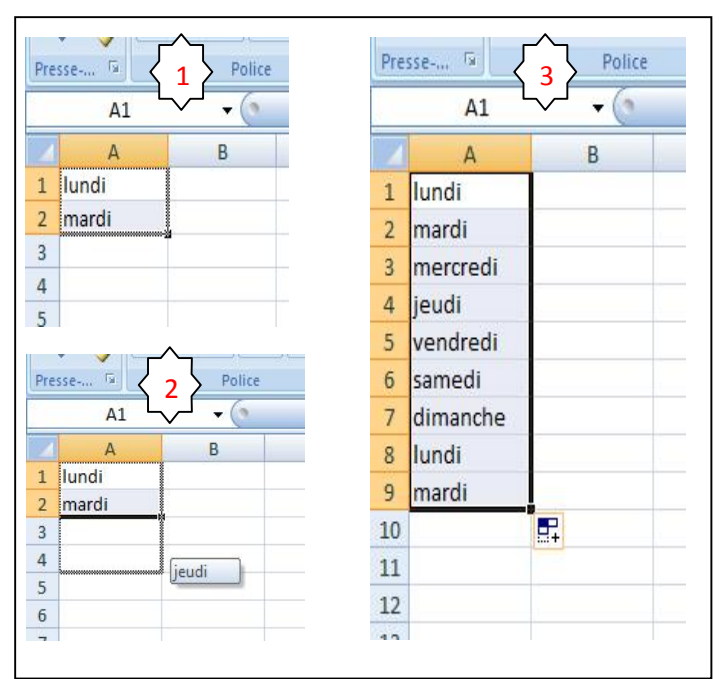

On peut créer une série de données à l'aide de l'assistant situé dans le groupe **Edition** de l'onglet **Accueil**.

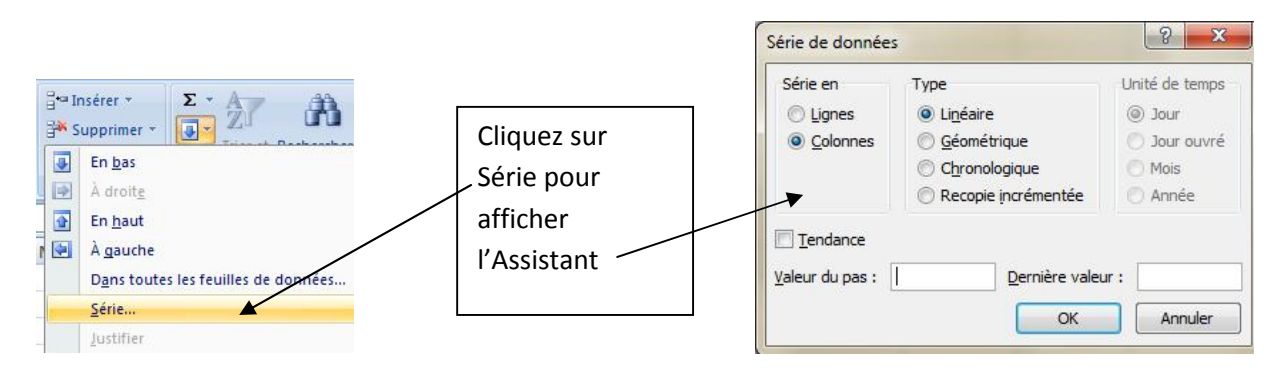

Valeur du pas est l'intervalle entre deux données successives.

#### **Exemples** : Cas où la première donnée est 1.

Pour un type de série linéaire avec valeur du pas égal 1, on a : 1, 2, 3, 4,...

Pour un type de série linéaire avec valeur du pas égal 2, on a : 1, 3, 5, 7,...

# **TRAVAUX PRATIQUES**

#### Ouvrez un nouveau classeur.

#### Exercice 1 :

Créer, sur Feuil1, une série de données numériques dont le premier nombre est 2 et le dernier est 30, avec Valeur du pas égal à 1.

#### Exercice 2 :

Créer, sur Feuil2, une série de données numériques dont le premier nombre est 2 et le dernier est 30, avec Valeur du pas égal à 2.

#### Exercice 3 :

Faites la table de multiplication par la création de série de données sur Feuil3.

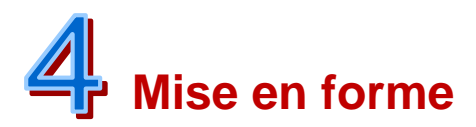

## **1. MISE EN FORME** 1.1. La police

Les outils de mise en forme des caractères se trouvent dans l'onglet Accueil. Avant toute mise forme, il faut sélectionner la ou les cellules à modifier.

La police est la forme des caractères. Il y en a plusieurs types.

Police Cliquez sur la flèche pour choisir le type de police.

la taille de la police (taille des caractères)

Pour modifier la taille des caractères, allez dans le menu Accueil, cliquez sur la flèche à droite de l'indicateur de taille pour afficher la liste de tailles et Choisissez. Voici une image d'illustration ci-dessous. Vous pouvez aussi saisir la valeur de la taille au clavier.

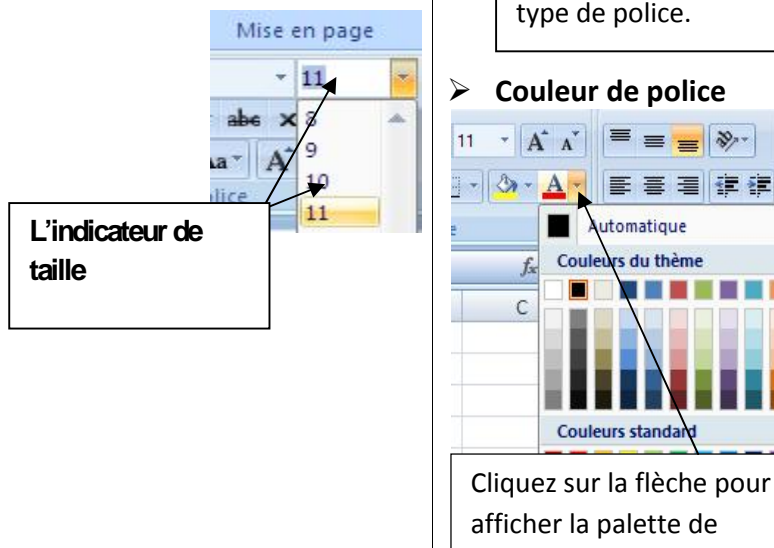

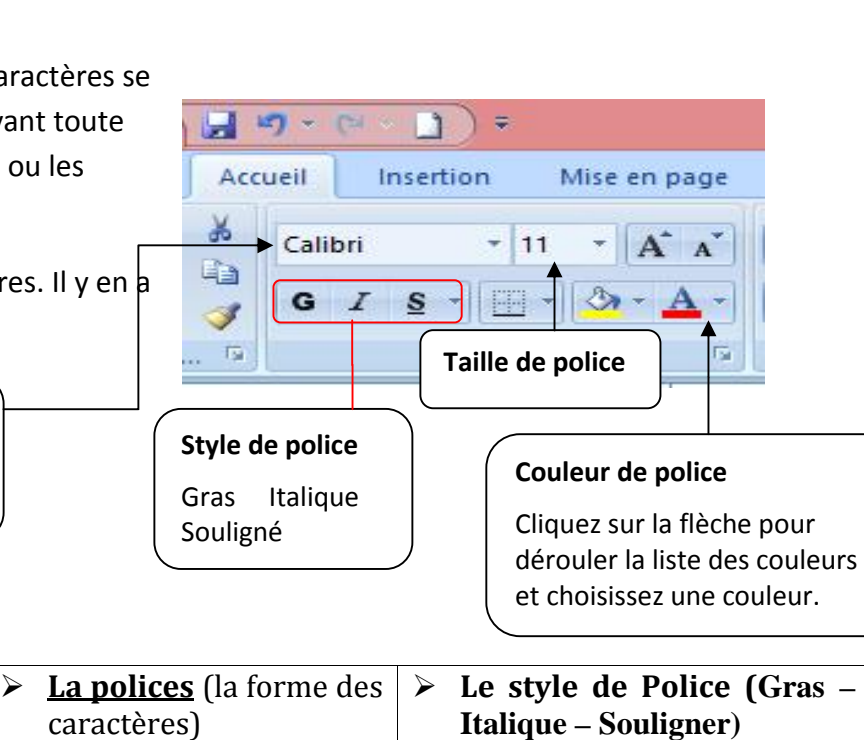

🤈 - ថ 🗋 🚰 🗧 = FASCICU Mise en page Insertion lieil Calibri 14 Polices de thème Cambria 5 Calibri L'indicateur de police

> Cliquez ici pour choisir le type de police.

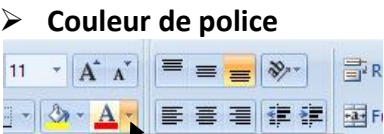

Automatique

Couleurs standa

rs du thème

Alig

C

couleur.

Coule

Il s'agit de mettre en Gras, en *Italique* ou de souligner les caractères. Pour modifier le style des caractères, sélectionnez le fragment de texte à

modifier, cliquez sur le bouton : G pour mettre en gras(avec le clavier

CTRL+G) I pour écrire en Italique(avec le clavier CTRL+I)

**S** pour **souligner**(avec le clavier CTRL+U ou CTRL+D pour double souligner).

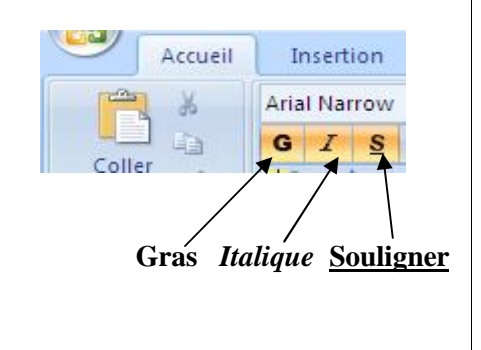

## 1.2. Formats de cellules

Pour modifier la largeur de la colonne et la hauteur de la ligne, cliquez sur **Format** dans le groupe **Cellules** situé dans l'onglet **Accueil**.

| Style:<br>cellul | s de<br>les * | ite lr<br>F | upprimer * Σ * A Trier et Rechercher et<br>ormat * 2 * Trier et Rechercher et<br>2 * filtrer * sélectionner * |   | Hauteur de ligne ? ×                                     |
|------------------|---------------|-------------|----------------------------------------------------------------------------------------------------|---|----------------------------------------------------------|
|                  |               | Tail        | le de la cellule                                                                                              | - | OK Annuler                                               |
|                  |               | 1           | Hauteur de ligne                                                                                              |   |                                                          |
|                  |               |             | Ajuster la hauteur de ligne                                                                                   |   | 2 ×                                                      |
| 9                |               | **          | Largeur de <u>c</u> olonne                                                                                    |   | Largeur de colonne                                       |
| 18               |               |             | Ajuster la largeur de colonne                                                                                 |   | Largeur de colonne : 10,71                               |
| 27               |               |             | Largeur par défaut                                                                                            |   | OK Annuler                                               |
| 36               | -             | Mini        | Lange por general and a second                                                                                |   |                                                          |
| 45               |               | VISI        |                                                                                                    |   |                                                          |
| 54               |               |             | Masquer & afficher                                                                                            |   | Format de cellule                                        |
| 63               |               | Org         | aniser les feuilles                                                                                           | F |                                                          |
| 72               |               |             | Renommer la feuille                                                                                           | - | Nombre Alignement Police Bordure Remplissage Prote       |
| 81               |               |             | Déplacer ou copier une feuille                                                                                |   | Catégorie :                                              |
| 90               |               |             | Couleur d'onglet                                                                                              |   | Nombre lundi                                             |
|                  |               | Prof        | tection                                                                                                    |   | Comptabilité Les cellules de format Standard n'ont pas d |
|                  |               | -           | Protéger la <u>f</u> euille                                                                                   |   | Heure                                                    |
|                  | Septe         | •           | Verrouiller la cellule                                                                                        |   | Fraction<br>Scientifique                                 |
| 1                |               | <b>P</b>    | Format de cellule                                                                                             |   | Texte<br>Spécial                                         |
| 2                |               | _           | 2 2 2 =                                                                                                    |   | Personnalisée                                            |
| 2                |               |             | २ २ २                                                                                                    |   |                                                          |

Pour formater les données, cliquez sur **Format de cellule** pour afficher la boite de dialogue **Format de cellule**. Le formatage permet d'afficher l'information selon le format choisi.

Par exemple, en cliquant sur le format Monétaire, on a l'image ci-contre.

|   | A                  | В      |
|---|--------------------|--------|
| 1 |                    |        |
| 2 |                    | Prix   |
| 3 | Avant le formatage | 25     |
| 4 | Après le formatage | 25,00€ |
| 5 |                    |        |

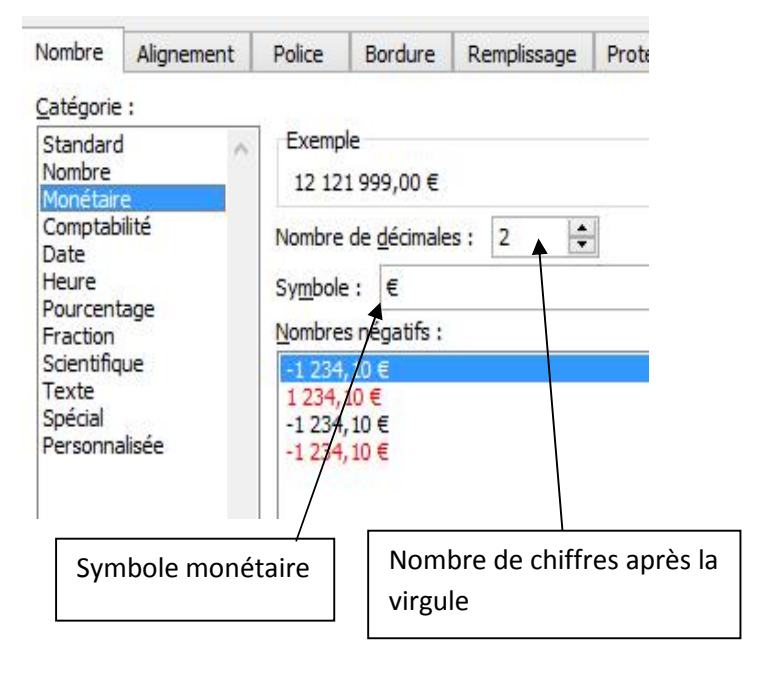

## 1.3. Bordure et trame

On peut donner des bordures et une trame de fond à une cellule. La trame de fond est la couleur de remplissage d'une cellule.

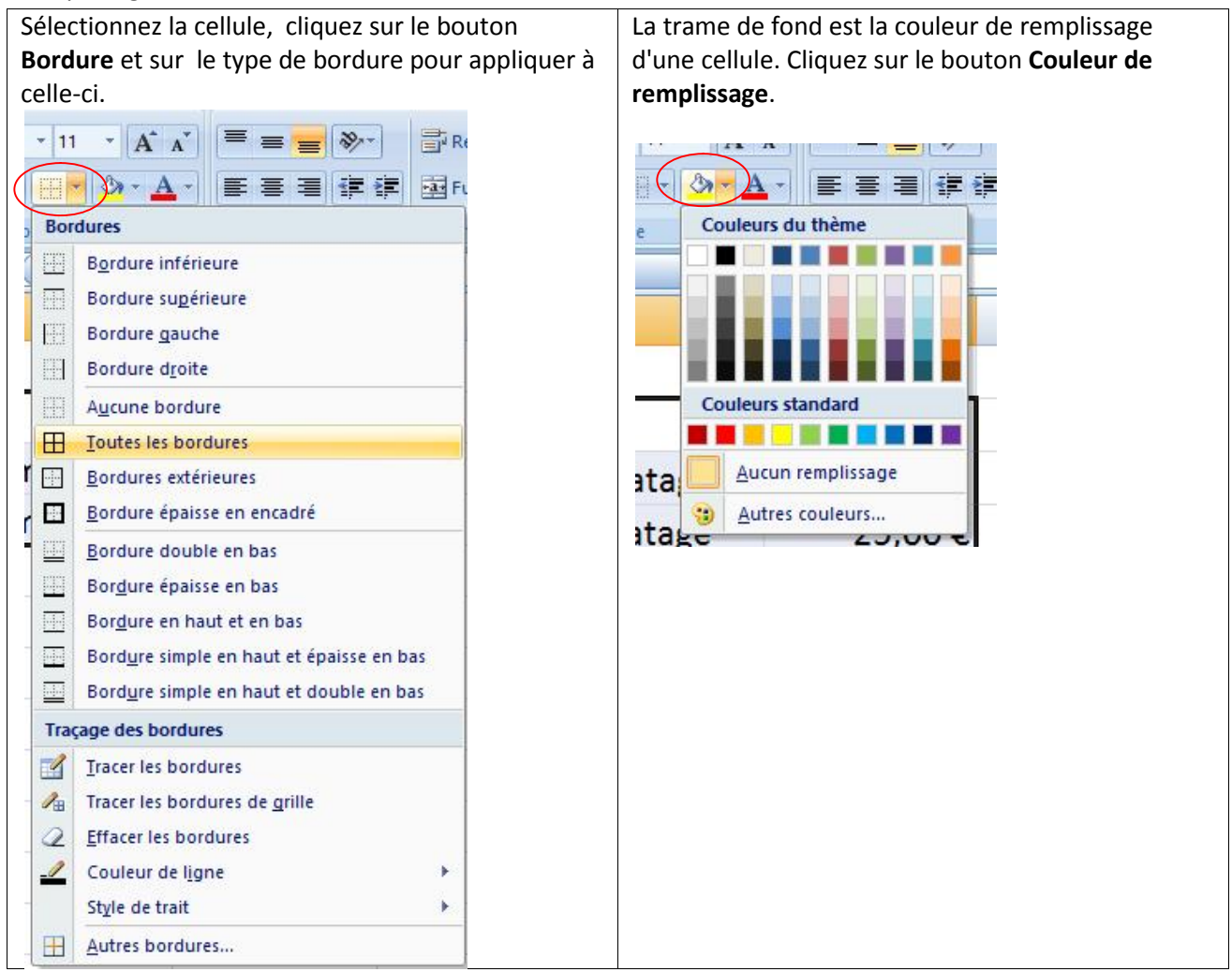

# 2. MISE EN PAGE 2.1. Taille

Cliquez sur la commande **Taille** située dans l'onglet **Mise en page**, et choisissez la taille de votre page. La taille par défaut est A4.

La disposition concerne les colonnes d'une page et les sections du document.

## 2.2. Orientation

Le mode par défaut est le mode **Portrait**. Pour mettre le document en mode **Paysage**, cliquez sur l'onglet **Mise en page**, **Orientation**.

Mode portrait : la page est verticale

Mode paysage : la page est horizontale

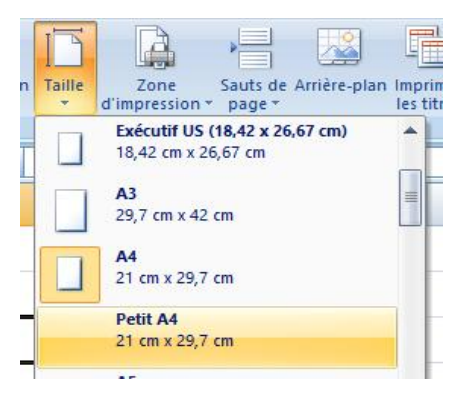

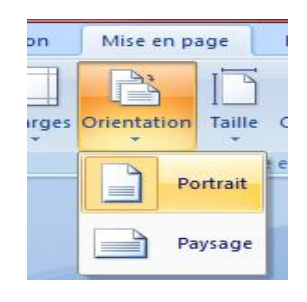

## 2.3. Marges

Ajuster les marges de votre document en cliquant sur l'onglet **Mise en page**, **Marges** et choisir le type de marge.

Normales

Larges

Etroites.

## 2.4. En-tête et Pied de page

Les outils d'en-tête et pied de page se trouvent sous l'onglet **Insertion**, dans le groupe **Texte**. Cliquez sur le bouton pour activer l'onglet **Création**, et insérer un en-tête et un pied de page.

|        |                                         |                                  |                                    | *                              |
|--------|-----------------------------------------|----------------------------------|------------------------------------|--------------------------------|
| Marges | Orientation                             | Taille                           | Zone<br>d'impressio                | Sauts on * page                |
|        | Normal                                  | es                               |                                    |                                |
|        | Haut :<br>Gauche<br>En-tête             | 1,91 cr<br>:1,78 cr<br>:0,76 cr  | n Bas:<br>n Droite:<br>n Pied de   | 1,91 cm<br>1,78 cm<br>page : ( |
|        | Larges<br>Haut :<br>Gauche<br>En-tête   | 2,54 cm<br>:2,54 cm<br>: 1,27 cm | n Bas:<br>n Droite:<br>n Pied de   | 2,54 cm<br>2,54 cm<br>page :   |
|        | Étroites<br>Haut :<br>Gauche<br>En-tête | 1,91 cm<br>:0,64 cm<br>: 0,76 cm | n Bas :<br>n Droite :<br>n Pied de | 1,91 cm<br>0,64 cm<br>page : ( |

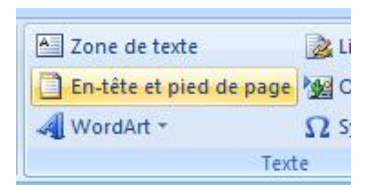

| En-tête Pied de<br>y page *<br>tête et pied de page | Numéro de page     Nombre de page     Date actuelle     Éj | Heure actuelle<br>Meure actuelle<br>Chemin d'accès<br>Mom de fichier<br>ents en-tête et pied d | Nom de la feuill<br>Image<br>Pormat de l'image<br>le page | e<br>Atteindre A<br>l'en-tête pi<br>Navig | tteindre le<br>ed de page<br>ation | Cliquez ici pour<br>aller dans la partie<br><b>pied de page</b> . |
|-----------------------------------------------------|------------------------------------------------------------|------------------------------------------------------------------------------------------------|-----------------------------------------------------------|-------------------------------------------|------------------------------------|-------------------------------------------------------------------|
| E3<br>Cliquez ici p<br>des modèle                   | vour choisir<br>s prédéfinis                               | 3 `''4 `''5 `' <br>B                                                                           | 6  7  8  1<br>C                                           | 9  10  11<br>D                            | E                                  | F                                                                 |
| 1                                                   | 999999                                                     |                                                                                                | Insérer un e                                              | n-tête ici                                |                                    |                                                                   |

## 2.5. Thèmes

Un thème de document est un ensemble de choix de mise en forme qui inclut un ensemble de couleurs de thème, un ensemble de polices de thème (y compris de polices d'entête et de corps de texte) et un ensemble d'effets de thème (y compris des lignes et des effets de remplissage). Pour appliquez un thème, cliquez sur **Thèmes** sous l'onglet **Mise en page**.

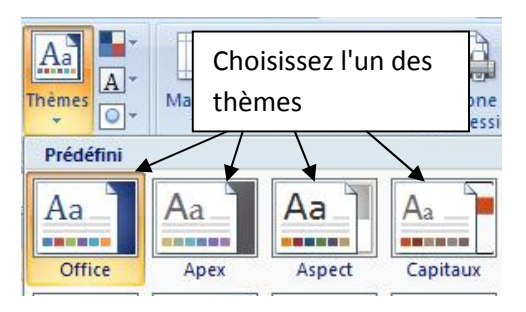

## 3. INSERTION D'OBJETS

Pour insérer une image, un WordArt ou une forme, allez dans l'onglet Insertion, groupe Illustration.

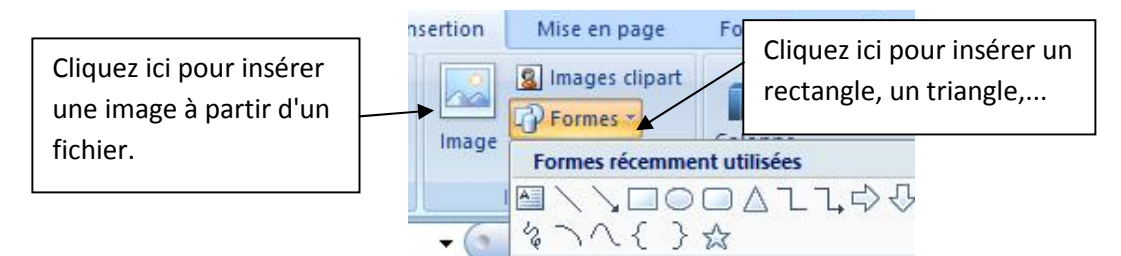

## 4. IMPRESSION

Cliquez sur le bouton office et sur Imprimer pour pouvoir imprimer vos classeurs.

| Nouveau                    | Aperçu et impression du document                                                                        |                                                                   |
|----------------------------|----------------------------------------------------------------------------------------------------|-------------------------------------------------------------------|
|                            | Imprimer<br>Sélectionne une imprimante, le nombre de copies e<br>options d'impression avant d'imprimer. | Cliquez ici pour imprimer                                         |
| Enregistrer                | Impression rapide<br>Envoie le document directement à l'imprimante par<br>apporter de modifications.    | Cliquez ici pour afficher l'apercu                                |
| Enregistrer <u>s</u> ous → | Affiche un aperçu et modifie les pages avant l'impr                                                     | du classeur.                                                      |
| Imprimer >                 |                                                                                                    | L'aperçu permet de visualiser le document tel qu'il sera imprimé. |

#### > Application

Ouvrez le fichier TP2 de la leçon précédente.

- Insérez 10 lignes en haut .
- insérez deux rectangles dont un pour les informations du fournisseur et un pour le client.
- Faites la mise en forme nécessaire pour avoir l'aspect de l'image ci-dessous.
- Ajoutez un pied de page " ENG Abobo UNICAFE 01 01 01 01"
- Affichez l'aperçu du document.

| ENG          |           |       |              |               |     |            |           |         |   |
|--------------|-----------|-------|--------------|---------------|-----|------------|-----------|---------|---|
| Abobo PK     | 18 UNICA  | FE    |              |               |     |            |           |         |   |
| 13 BP 210    | 0 Abidjan | 13    |              |               |     |            |           |         |   |
| Engci.info   | @gmail.c  | от    |              |               |     |            |           |         |   |
|              |           |       |              |               |     |            |           |         |   |
|              |           |       |              |               |     |            |           |         |   |
|              |           |       |              |               |     |            |           |         |   |
|              |           |       |              |               |     |            |           |         |   |
|              |           | No    | m Client     |               |     |            |           |         |   |
|              |           | Ad    | resse Client |               |     |            |           |         |   |
|              |           | Tel   |              |               |     |            |           |         |   |
|              |           |       |              |               |     | <u> </u>   |           |         |   |
| EACTURE Nº   | 2016 0001 | 1     |              |               |     |            |           |         |   |
| FACTOREIN    | 2010-0001 | L.    |              |               | Dáo | liada la 2 | 0/01/2017 |         |   |
| Ordro        | Dácianat  | Hon   |              | Driv upitaira | Nea | ntitá      | 0/01/2017 | Montont |   |
| Ordre        | Designat  |       | - +          | Prix unitaire | Qua |            | Unite     | wontant |   |
|              | Alle de p | ooule | et           | 1000          |     | 8          | кg        |         |   |
|              | Chawarn   | na    |              | 800           |     | 10         | u         |         | _ |
|              | Lait      |       |              | 500           |     | 10         | L         |         | _ |
|              | Eau mine  | érale | 2            | 300           |     | 30         | u         |         | _ |
|              | Poulet re | ôti   |              | 2500          |     | 5          | u         |         |   |
|              | Riz chep  |       |              | 500           |     | 25         | plats     |         |   |
|              | Attiéké   |       |              | 100           |     | 5          | u         |         | _ |
|              |           |       |              |               |     |            |           |         |   |
| Sous total H | T         |       |              |               |     |            |           |         |   |
| Remise       |           |       |              |               |     |            | 10%       |         |   |
| TVA          |           |       |              |               |     |            | 18%       |         |   |
| Net à payer  |           |       |              |               |     |            |           |         |   |
|              |           |       |              |               |     |            |           |         |   |
|              |           |       |              |               |     |            |           |         |   |

# **TRAVAUX PRATIQUES**

#### Exercice 1 :

Créez votre emploi du temps.

#### Exercice 2 :

Créez un calendrier.

Exercice 3 :

#### Reproduisez la facture ci-dessous et terminez la.

**ENG** Abobo PK18 UNICAFE 13 BP 2100 Abidjan 13 Engci.info@gmail.com

Nom Client

Adresse Client CP Ville

#### FACTURE N°2016-0001

Fournitures de matériels

Réalisée le 30/01/2017

| Référence | Désignation | Prix Unitaire HT | Quantité | Montant HT |
|-----------|-------------|------------------|----------|------------|
| Ref001    | Article 001 | 50,00 F          | 15       | 100,00 F   |
| Ref002    | Article 002 | 200,00 F         | 5        | 200,00 F   |
| Ref003    | Article 003 | 50 ,00 F         | 20       |            |
|           |             |                  |          | 0          |

| TOTAL HT    |  |
|-------------|--|
| TVA 20%     |  |
| TOTAL TTC   |  |
| Net à payer |  |

En votre aimable règlement par chèque à 30 jours en date de réception de notre facture.

## Exercice 4 :

Enregistrer ses premières opérations comptables de la société MELVIN SARL sous Excel 2007.

| 01/09  | Apports réalisés par les associés pour la création de l'entreprise : 50 000 F  |
|--------|--------------------------------------------------------------------------------|
| 03/09  | Achat de machines à coudre auprès de SINGER :<br>4 machines à 1 000 F l'unité. |
|        | Paiement au comptant pour 1 500 F, le reste à 30 jours.                        |
| 04/09  | Achat de tissu à carreaux et de fournitures au fournisseur URSULE :            |
|        | 50 metres de tissu bleu à carreaux à 5,10 F le metre.                          |
|        | 30 metres de tissu rouge a carreaux a 4,00 F le metre.                         |
|        | Paiement au comptant par carte bancaire                                        |
|        |                                                                                |
| 06/09  | Paiement du loyer du local pour le mois de septembre : 720,00 F                |
|        | Paiement au comptant par chèque bancaire.                                      |
| 07/09  | Vente de 4 chemises au client CRESPI (15 F l'unité).                           |
|        | Le client paye en espèces.                                                     |
| aa (aa |                                                                                |
| 08/09  | Achat de divers accessoires de mode aupres de notre fournisseur SHINOUA        |
|        | Echarpes : 200,00 F                                                            |
|        | Changeaux : 1 000 00 F                                                         |
|        | Paiement au comptant nar chèque bancaire pour 60 % le reste à 30 jours         |
|        |                                                                                |
| 09/09  | Vente à TRETOUT d'une tenue magnifique composée de :                           |
|        | Une chemise pour 25,00 F                                                       |
|        | Une ceinture pour 32,00 F                                                      |
|        | Une echarpe pour 12,00 F                                                       |
|        | Le client paye au comptant par carte bancaire.                                 |
| 10/09  | Vente à LE GUEN SARL de 50 chemises bleues à 12,00 F l'unité.                  |
|        | Paiement à 30 jours.                                                           |
| 12/09  | Achat d'un véhicule de livraison au concessionnaire Peugeot.                   |
|        | Montant : 12 500,00 F. Paiement à 30 jours.                                    |
|        |                                                                                |
|        |                                                                                |
|        |                                                                                |

## **1. LES OPERATEURS**

Il y a quatre types d'opérateurs.

#### • Opérateurs arithmétiques

Pour effectuer les opérations arithmétiques de base telles que l'addition, la soustraction ou la multiplication, combiner des nombres et produire des résultats numériques, utilisez les opérateurs arithmétiques ci-dessous.

| Opérateur arithmétique | Signification            | Exemple   |
|------------------------|--------------------------|-----------|
| + (signe plus)         | Addition                 | 3+3       |
| – (signe moins)        | Soustraction<br>Négation | 3–1<br>–1 |
| * (astérisque)         | Multiplication           | 3*3       |
| / (barre oblique)      | Division                 | 3/3       |
| % (signe pourcentage)  | pourcentage              | 20%       |
| ^ (signe insertion)    | Exposant                 | 3^2       |

#### • Opérateurs de comparaison

Vous pouvez comparer deux valeurs avec les opérateurs ci-dessous. Le résultat obtenu est une valeur logique VRAI ou FAUX.

| Opérateur de comparaison       | Signification       | Exemple              |
|--------------------------------|---------------------|----------------------|
| = (signe égal)                 | Égal à              | A1=B1                |
| > (signe supérieur à)          | Supérieur à         | A1>B1                |
| < (signe inférieur à)          | Inférieur à         | A1 <b1< td=""></b1<> |
| >= (signe supérieur ou égal à) | Supérieur ou égal à | A1>=B1               |
| <= (signe inférieur ou égal à) | Inférieur ou égal à | A1<=B1               |
| <> (signe différent)           | Différent de        | A1<>B1               |

#### • Opérateur de concaténation de texte

Utilisez le signe « & » (et commercial) pour combiner (concaténer) une ou plusieurs chaînes de texte en vue d'obtenir un seul élément de texte.

| Opérateur de<br>texte | Signification                                                              | Exemple               |
|-----------------------|----------------------------------------------------------------------------|-----------------------|
| & (et commercial)     | Lie, ou concatène, deux valeurs pour produire une valeur de texte continu. | ( "Nord"&<br>"vent" ) |

#### • Opérateurs de référence

Combinez les plages de cellules pour effectuer des calculs à l'aide des opérateurs suivants :

| Opérateurs de référence | Signification                                                                                                    | Exemple              |
|-------------------------|----------------------------------------------------------------------------------------------------|----------------------|
| : (deux-points)         | Opérateur de plage qui produit une référence à toutes<br>les cellules comprises entre deux références, ces deux<br>références étant incluses | B5:B15               |
| ; (point-virgule)       | Opérateur d'union qui combine plusieurs références en une seule                                                                              | SOMME(B5:B15;D5:D15) |
| (espace)                | Opérateur d'intersection qui produit une référence aux cellules qui sont communes à deux références                                          | B7:D7 C6:C8          |

## 2. LES REFERENCES RELATIVES OU ABSOLUES

La référence d'une cellule est son nom composé de la ou des lettres de sa colonne et du numéro de sa ligne.

Elle est relative lorsqu'elle s'incrémente lors de la recopie de la formule. Elle est absolue (\$ placé avant la référence) lorsqu'elle ne change pas lors de la recopie de la formule.

| -     |      | <b>c</b> . | • /      |  |
|-------|------|------------|----------|--|
| DOIIR | IINO | tormula    | CONIDO ' |  |
| FUUI  | une  | ionnale    | CODICE . |  |
|       |      |            |          |  |

|   | А | В | С |
|---|---|---|---|
| 1 | 2 |   |   |
| 2 |   | - |   |
| 3 |   |   |   |

| Si la référence est :                   | Elle passe à : |
|-----------------------------------------|----------------|
| FAF1 (colonne absolue et ligne absolue) | \$A\$1         |
| AF1 (colonne relative et ligne absolue) | C\$1           |
| FA1 (colonne absolue et ligne relative) | \$A3           |
| A1 (colonne relative et ligne relative) | C3             |

## 3. CREER UNE FORMULE 3.1. Notion de formule

Une formule est une équation qui effectue des calculs sur les valeurs contenues dans les cellules. Elle commence par le signe égal (=).

Exemple: = 2+5\*3

#### Activité Etape1 : Déterminons la formule de calcul des totaux et des moyennes

|           | Français | Anglais | Maths | PC    | Totaux | Moyenne | Rang |
|-----------|----------|---------|-------|-------|--------|---------|------|
| Aline     | 12,5     | 13      | 9,75  | 11    |        |         |      |
| Blaise    | 7,5      | 15      | 12    | 10    |        |         |      |
| Claude    | 9        | 10      | 14    | 7     |        |         |      |
| Elisabeth | 14       | 9       | 10,75 | 9,5   |        |         |      |
| Fred      | 11       | 10,5    | 9     | 12    |        |         |      |
| Gaston    | 9,5      | 11      | 8,75  | 14    |        |         |      |
| Hubert    | 13       | 9       | 12    | 8,5   |        |         |      |
| Ignace    | 11       | 13      | 7,75  | 10,75 |        |         |      |
| Josiane   | 10,5     | 16      | 8     | 13    |        |         |      |
| Kevin     | 12       | 14      | 8     | 10,5  |        |         |      |

• Pour les totaux

#### To = F+A+M+P

- To : le total
- F : la note de français
- A : la note d'anglais
- **M** : la note de maths
- ${\bf P}$  : la note de physiques

#### • Pour les moyennes

#### Mo = (F+A+M+P)/4

Mo : le moyenne F : la note de français A : la note d'anglais M : la note de maths

P : la note de physiques

## Etape2 : Recopions le tableau dans une feuille Excel 2007

| -  | K10       | • (*     | $f_x$   |       |       |        |         |      |  |
|----|-----------|----------|---------|-------|-------|--------|---------|------|--|
|    | А         | В        | С       | D     | E     | F      | G       | Н    |  |
| 1  |           | Français | Anglais | Maths | PC    | Totaux | Moyenne | Rang |  |
| 2  | Aline     | 12,5     | 13      | 9,75  | 11    |        |         |      |  |
| 3  | Blaise    | 7,5      | 15      | 12    | 10    |        |         |      |  |
| 4  | Claude    | 9        | 10      | 14    | 7     |        |         |      |  |
| 5  | Elisabeth | 14       | 9       | 10,75 | 9,5   |        |         |      |  |
| 6  | Fred      | 11       | 10,5    | 9     | 12    |        |         |      |  |
| 7  | Gaston    | 9,5      | 11      | 8,75  | 14    |        |         |      |  |
| 8  | Hubert    | 13       | 9       | 12    | 8,5   |        |         |      |  |
| 9  | Ignace    | 11       | 13      | 7,75  | 10,75 |        |         |      |  |
| 10 | Josiane   | 10,5     | 16      | 8     | 13    |        |         |      |  |
| 11 | Kevin     | 12       | 14      | 8     | 10,5  |        |         |      |  |
| 12 |           |          |         |       |       |        |         |      |  |
| 13 |           |          |         |       |       |        |         |      |  |

Déterminons les formules de calculs des totaux et moyennes.

Pour l'élève Aline, nous avons les formules suivantes :

Pour les totaux

F2=B2+C2+D2+E2

• Pour les moyennes

G2=(B2+C2+D2+E2)/4 ou G2=F2/4

## 3.2. La saisie d'une formule

| Pour saisir une formule, | 1000 | 707253000 |          |           |            |     |          |                  |      |
|--------------------------|------|-----------|----------|-----------|------------|-----|----------|------------------|------|
| vous devez cliquer sur   |      | SOMME     | - (°     | X ✔ Jx =B | 2+C2+D2+E2 |     |          | 1                |      |
| la cellule qui doit      |      | А         | В        | С         | D          | E   | F        | G                | Н    |
|                          | 1    | 1         | Français | Anglais   | Maths      | PC  | Totaux   | Moyenne          | Rang |
| recevoir le resultat,    | 2    | Aline     | 12,5     | 13        | 9,75       | 11  | ]=B2+C2+ |                  |      |
| vous écrivez = avant de  | 3    | Blaise    | 7,5      | 15        | 12         | 10  | D2+E2    | 8 <sup>2</sup> . |      |
| saisir le reste de votre | 4    | Claude    | 9        | 10        | 14         | 7   |          |                  |      |
| formule.                 | 5    | Elisabeth | 14       | 9         | 10,75      | 9,5 |          |                  |      |

<u>Exemple</u> : pour saisir G2= (B2+C2+D2+E2)/4 dans une feuille Excel, vous cliquez sur la cellule G2, et vous saisissez le reste de la formule: =(B2+C2+D2+E2)/4.

## 3.3. La recopie de formule

| formule, cliquez sur le   |   | F2        | • (*     | <i>f<sub>x</sub></i> =B | 2+C2+D2+E2 |       |        |          |      |
|---------------------------|---|-----------|----------|-------------------------|------------|-------|--------|----------|------|
| point noir situé à        |   | А         | В        | С                       | D          | E     | F      | G        | Н    |
| l'angla infáriaur drait   | 1 |           | Français | Anglais                 | Maths      | PC    | Totaux | Moyenne  | Rang |
| l'angle interieur droit   | 2 | Aline     | 12,5     | 13                      | 9,75       | 11    | 46,2   | <b>Å</b> |      |
| du cadre tout en          | 3 | Blaise    | 7,5      | 15                      | 12         | 10    |        | Ψ        |      |
| maintenant le bouton      | 4 | Claude    | 9        | 10                      | 14         | 7     |        |          |      |
|                           | 5 | Elisabeth | 14       | 9                       | 10,75      | 9,5   |        |          |      |
| ie la souris, sans        | 6 | Fred      | 11       | 10,5                    | 9          | 12    |        |          |      |
| relâchez le bouton        | 7 | Gaston    | 9,5      | 11                      | 8,75       | 14    |        |          |      |
| glissez la souris vers le | 8 | Hubert    | 13       | 9                       | 12         | 8,5   |        |          |      |
|                           | 9 | Ignace    | 11       | 13                      | 7,75       | 10,75 |        |          |      |

flèche rouge sur la figure ci-contre).

En effet cette méthode permet d'éviter la réécriture d'une même formule dans les autres cellules.

## 4. FONCTIONS

## 4.1. La notion de fonction

Une fonction est une formule prédéfinie.

#### Exemple:

La fonction **SOMME** permet de calculer la somme des cellules sélectionnées. La fonction **MOYENNE** permet de calculer la moyenne des cellules sélectionnées.

Syntaxe : SOMME( 1<sup>er</sup> nombre : dernier nombre )

MOYENNE(1<sup>er</sup> nombre : dernier nombre )

Les nombres ou arguments sont les références des cellules qu'on doit utiliser pour les calculs.

Pour l'activité précédente, les formules de calcul concernant Aline seront :

• Pour les totaux

F2=SOMME(B2 :E2)

• Pour les moyennes

G2=MOYENNE(B2 :E2) ou G2=F2/4

|   | F2        | <b>→</b> (0 | $f_x = S$ | OMME(B2:E2) | •   |        |       |
|---|-----------|-------------|-----------|-------------|-----|--------|-------|
| 1 | A         | В           | С         | D           | E   | F      | G     |
| 1 |           | Français    | Anglais   | Maths       | PC  | Totaux | Moyen |
| 2 | Aline     | 12,5        | 13        | 9,75        | 11  | 46,25  | 5 11  |
| 3 | Blaise    | 7,5         | 15        | 12          | 10  |        |       |
| 4 | Claude    | 9           | 10        | 14          | 7   |        |       |
| 5 | Elisabeth | 14          | 9         | 10,75       | 9,5 |        |       |
| 6 | Fred      | 11          | 10,5      | 9           | 12  |        |       |

Apres avoir saisie la formule de calcul des totaux dans **F2** et validé, le résultat s'affiche dans la cellule. La formule est visible dans la barre des formules.

## 4.2. Insérer une fonction

Pour insérer une fonction, allez dans l'onglet Formules.

| <u> </u>                     | Accueil | Insertion                                      | Mise e           | n page                             | Formules                                                | Données                                               | Révisio             |
|------------------------------|---------|------------------------------------------------|------------------|------------------------------------|---------------------------------------------------------|-------------------------------------------------------|---------------------|
| fx<br>Insérer un<br>fonction | Σ Sor   | mme automatiqu<br>lisée(s) récemme<br>ancier * | ue * 🙀<br>nt * 🔏 | Logique *<br>Texte *<br>Date et he | <table-cell> Red<br/>Î⊕ Ma<br/>ure ≁ 🍎 Plu</table-cell> | cherche et référ<br>ths et trigonon<br>s de fonctions | rence *<br>nétrie * |
|                              |         | Bib                                            | liothèqu         | e de foncti                        | ons                                                     |                                                       |                     |

Vous pouvez rechercher une fonction en cliquant sur Insérer une fonction.

| Insérer une fo                                               | onction            | ? ×        |
|--------------------------------------------------------------|--------------------|------------|
| Recherchez une fonction :                                    |                    |            |
| Tapez une brève description de ce que vous<br>cliquez sur OK | voulez faire, puis | <u>O</u> K |
| Ou sélectionnez une <u>c</u> atégorie : Les derniére         | es utilisées 🛛 👻   |            |
| Sélectionnez une fonction :                                  |                    |            |
| SOMME                                                        |                    | *          |
| MOYENNE                                                      |                    |            |
| LIEN HYDEDTEYTE                                              |                    |            |
| NB                                                           |                    |            |
| MAX                                                          |                    | 5.00       |
| SIN                                                          |                    | ¥          |
| SOMMF(nombre1;nombre2;)                                      |                    |            |
| Calcule la somme des nombres dans une plag                   | e de cellules.     |            |
| - · · ·                                                      |                    |            |
| Choisissez une fonction                                      | et cliquez         | sur OK.    |
|                                                              | •                  |            |
|                                                              | 2.0                |            |
| Aide sur cette fonction                                      | OK                 | Annuler    |

## 5. FONCTIONS INTEGREES

| Fonction | Syntaxe                                    | Exemple                     |
|----------|--------------------------------------------|-----------------------------|
| SOMME    | SOMME( Nbre1;Nbre2; )                      | =SOMME(B2;B3;B4)            |
|          |                                            | =SOMME(B2:B4)               |
| MOYENNE  | MOYENNE (Nbre1;Nbre2;)                     | =MOYENNE(B2;B3;B4)          |
|          |                                            | =MOYENNE(B2:B4)             |
| MAX      | MAX(Nbre1;Nbre2;)                          | =MAX(B2:B10)                |
| MIN      | MIN(Nbre1;Nbre2;)                          | =MIN(B2:B10)                |
| NB       | NB(ValNum1;ValNum2;)                       | =NB(B2:B10)                 |
| SI       | SI(critère;Valeur si vrai; Valeur si faux) | =SI(B2>10;"Admis";"réfusé") |
| SOMME.SI | SOMMESI(Plage;critère;[Plage_somme])       | =SOMME.SI(B2:B4;10)         |

## > Application

Ouvrez le fichier facture cantine. Modifiez en ajoutant des formules de calcul des montants et du Net à payer.

# TRAVAUX PRATIQUES

#### Exercice 1 :

#### Reproduisez ce tableau

|      |                      |       | Evolution prévis: | 2%   |          |
|------|----------------------|-------|-------------------|------|----------|
| Code | Libellé              | Prix  | Qté Ventes        | C.A. | CA Prévu |
| 7325 | ITALIEN POUR TOUS    | 11,50 | 12                |      |          |
| 6930 | ESPAGNOL POUR TOUS   | 11,50 | 16                |      |          |
| 6743 | CONJUGAISON          | 9,50  | 25                |      |          |
| 7952 | ORTHOGRAPHE          | 9,15  | 56                |      |          |
| 7168 | GRAMMAIRE            | 9,15  | 41                |      |          |
| 6577 | ANGLAIS POUR TOUS    | 12,99 | 26                |      |          |
| 6983 | ETUI CONJ.ORTH.GRAMM |       | 10                |      |          |
|      | TOTAL                |       |                   |      |          |

1. Le prix de l'étui Conj.Orth.Gramm. est la somme des articles Conjugaison Orthographe Grammaire.

2. Calculez le chiffre d'affaires et le chiffre d'affaires prévisionnel pour chaque produit

3. Calculez le montant total

#### Exercice 2 :

#### Reproduisez ce tableau

| Code | Libellé  | Lieu  | СА      | CA CIV | CA Export |
|------|----------|-------|---------|--------|-----------|
| 7325 | CACAO    | ABJ   | 138 000 |        |           |
| 6930 | CAFE     | ABJ   | 184 000 |        |           |
| 7320 | ANACARDE | MAROC | 237 500 |        |           |
| 6930 | CAFE     | BKE   | 512 400 |        |           |
| 7325 | CACAO    | BKE   | 375 150 |        |           |
| 6930 | CAFE     | MAROC | 337 740 |        |           |
| 7325 | CACAO    | MAROC | 278 000 |        |           |
|      |          | TOTAL |         |        |           |

1. Indiquez en colonnes CA CIV et CA Export le CA correspondant à l'aide le la fonction SI().

2. Calculez les montants totaux.

#### Exercice 3 :

| N° | Noms     | Prénoms               | Gen | N 1 | N 2  | Моу | Rang |
|----|----------|-----------------------|-----|-----|------|-----|------|
| 1  | Adamou   | Koffi Lambert         | М   | 1   | 1    |     |      |
| 2  | Adou     | Yao Jean Jacques      | М   | 5   | 5    |     |      |
| 3  | Atta     | Kouamé Isaac          | М   | 8   | 13   |     |      |
| 4  | Bamba    | Abdoul Karim          | М   | 16  | 10   |     |      |
| 5  | Beman    | Aman Brigitte         | F   | 10  | 11   |     |      |
| 6  | Bouatini | Kouamé Yannick        | М   | 9   | 6    |     |      |
| 7  | Dah      | Iny Martine           | F   | 3   | 3    |     |      |
| 8  | Dah      | Sié Lambert           | F   | 10  | 5,5  |     |      |
| 9  | Diri     | Kouadio Fodio Mathias | М   | 14  | 14   |     |      |
| 10 | Dongo    | Kouakou Fidel         | М   | 8   | 9    |     |      |
| 11 | Gbane    | Mahama Sotigui        | М   | 16  | 14   |     |      |
| 12 | Gbané    | Abdoul Kader          | М   | 16  | 16   |     |      |
| 13 | Gbeli    | Glazami Yasmine Morel | F   | 10  | 10   |     |      |
| 14 | Gboko    | Aman Reine            | F   | 6   | 6    |     |      |
| 15 | Hien     | Djemi                 | F   | 1   | 13,5 |     |      |

Calculez les moyennes et déterminez le rang de chaque élèves à l'aide des fonctions MOYENNE() et RANG().

Cours et Exercices Terminale

**6** Gestion de plusieurs feuilles de calcul

## 1. CONSOLIDER DES FEUILLES DE CALCUL

|           |              | 🛃 Validation des données 🔻 |
|-----------|--------------|----------------------------|
|           |              | Consolider                 |
| Convertir | les doublons | Analyse de scénarios *     |
|           | Outils       | s de données               |
|           |              |                            |

**Consolider** se trouve dans l'onglet **Données**.

Pour synthétiser et reporter des résultats figurant dans des feuilles de calcul distinctes, vous pouvez consolider les données de chaque feuille dans une feuille de calcul maître. Les feuilles de calcul peuvent figurer dans le même classeur que la feuille maître ou dans des classeurs différents. Lorsque vous consolidez des données, vous les assemblez de manière à simplifier la mise à jour et l'agrégation en fonction de vos besoins.

## 2. PROTEGER ET DEPROTEGER UN CLASSEUR

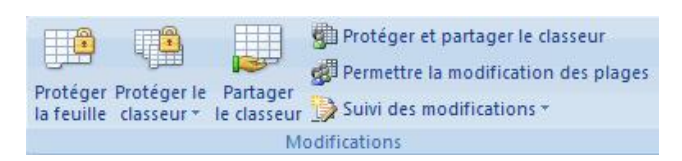

Pour empêcher que des données importantes soient accidentellement ou intentionnellement modifiées, déplacées ou supprimées, vous pouvez protéger certains éléments d'une feuille de calcul ou d'un classeur à l'aide ou non d'un mot de passe

Sous l'onglet **Révision**, cliquez sur **Protéger le classeur** puis sur **Protéger la structure et les fenêtres** pour proteger le classeur, ou cliquez sur Protéger la feuille pour verrouiller les cellules d'une feuille.

| léments à protéger                                                                                                    |                                                                                                    |                               | F       |
|----------------------------------------------------------------------------------------------------|----------------------------------------------------------------------------------------------------|-------------------------------|---------|
| Fenêtres                                                                                                    |                                                                                                    |                               |         |
| Clenetes                                                                                                    |                                                                                                    |                               |         |
| ot de passe (faculta                                                                                                    | itif) :                                                                                                    |                               |         |
|                                                                                                    |                                                                                                    |                               |         |
|                                                                                                    | ОК                                                                                                    | Ann                           | uler    |
|                                                                                                    |                                                                                                    | 1120 14                       | -       |
| Protéger la feuille<br>ot de <u>p</u> asse pour ô<br>ut <u>o</u> riser tous les uti                                                                                                    | otéger la feuille<br>e et le <u>c</u> ontenu des cellul<br>ter la protection de la fe<br>lisateurs de cette feuille                                                                                        | es vern<br>cuille :<br>à :    | ouillée |
| Protéger la feuille<br>ot de passe pour ôf<br>utgriser tous les uti                                                                                                    | otéger la feuille<br>e et le <u>c</u> ontenu des cellul<br>ter la protection de la fe<br>lisateurs de cette feuille<br>cellules verrouillées                                                               | es verre<br>uille :<br>à :    | ouillée |
| Protéger la feuille<br>ot de passe pour ôf<br>utgriser tous les uti<br>Sélectionner les o<br>Sélectionner les o                                                                                        | otéger la feuille<br>e et le contenu des cellul<br>ter la protection de la fe<br>lisateurs de cette feuille<br>cellules verrouillées<br>cellules déverrouillées                                            | es verre<br>uille :<br>à :    | ouillée |
| Protéger la feuille<br>ot de gasse pour ôf<br>utgriser tous les uti<br>Sélectionner les of<br>Format de cellule<br>Format de cellule                                                                   | otéger la feuille<br>e et le contenu des cellul<br>ter la protection de la fe<br>lisateurs de cette feuille<br>cellules verrouillées<br>cellules déverrouillées                                            | ?<br>euille :<br>: à :        | ouillée |
| Protéger la feuille<br>ot de passe pour ôf<br>utgriser tous les uti<br>Sélectionner les of<br>Format de cellule<br>Format de colonr<br>Format de lignes                                                | otéger la feuille<br>e et le contenu des cellul<br>ter la protection de la fe<br>lisateurs de cette feuille<br>cellules verrouillées<br>cellules déverrouillées<br>nes                                     | es vern<br>euille :<br>à :    | ouillée |
| Protéger la feuille<br>ot de passe pour ôr<br>utgriser tous les uti<br>Sélectionner les c<br>Sélectionner les colorr<br>Format de cellule<br>Format de colonr<br>Format de lignes<br>Insérer des color | otéger la feuille<br>e et le <u>c</u> ontenu des cellul<br>ter la protection de la fe<br>lisateurs de cette feuille<br>cellules verrouillées<br>cellules déverrouillées<br>es<br>nes                       | es vern<br>euille :<br>à :    | ouillée |
| Protéger la feuille<br>ot de passe pour ôl<br>utoriser tous les uti<br>Sélectionner les o<br>Sélectionner les o<br>Format de cellule<br>Format de colonr<br>Format de lignes<br>Insérer des ligne      | otéger la feuille<br>e et le <u>c</u> ontenu des cellul<br>ter la protection de la fe<br>lisateurs de cette feuille<br>cellules verrouillées<br>cellules déverrouillées<br>nes                             | euille :<br>à :               | ouillée |
| Protéger la feuille<br>ot de passe pour ôf<br>utgriser tous les util<br>Sélectionner les of<br>Format de celule<br>Format de colorn<br>Insérer des color<br>Insérer des lignes<br>Insérer des lignes   | otéger la feuille<br>e et le contenu des cellul<br>ter la protection de la fe<br>lisateurs de cette feuille<br>cellules verrouillées<br>cellules déverrouillées<br>es<br>nnes<br>s<br>hypertexte           | euille :<br>à :               | ouillée |
| Protéger la feuille<br>ot de passe pour ôf<br>utoriser tous les util<br>Sélectionner les of<br>Format de cellule<br>Format de cellule<br>Insérer des color<br>Insérer des lignes<br>Supprimer les col  | otéger la feuille<br>e et le contenu des cellui<br>ter la protection de la fe<br>lisateurs de cette feuille<br>cellules verrouillées<br>cellules déverrouillées<br>ens<br>nnes<br>s<br>hypertexte<br>onnes | es verre<br>cuille :<br>a à : | ouillée |

## > Application

Saisissez ces trois tableaux ci-dessous dans trois classeurs, enregistrez les respectivement sous **Abidjan**, **Abengourou** et **Yamoussoukro**, et faites la consolidation dans un nouveau classeur à enregistrer sous **Récapitulation**.

| Abidjan               |     |
|-----------------------|-----|
| Produits              | Qté |
| Carton de Poissons    | 155 |
| Carton de tomate      | 89  |
| Carton de lait        | 65  |
| Carton d'eau minérale | 70  |

| Abengourou            |     |
|-----------------------|-----|
| Produits              | Qté |
| Carton de Poissons    | 96  |
| Carton de tomate      | 36  |
| Carton de lait        | 23  |
| Carton d'eau minérale | 11  |

| Yamoussoukro          |     |
|-----------------------|-----|
| Produits              | Qté |
| Carton de Poissons    | 142 |
| Carton de tomate      | 82  |
| Carton de lait        | 55  |
| Carton d'eau minérale | 56  |

## 3. GERER PLUSIEURS CLASSEURS

| Réorganiser tout | <ul> <li>Fractionner</li> <li>Masquer</li> <li>Afficher</li> </ul> | 00<br>11<br>12 | Enregistrer<br>l'espace de travail | Changement<br>de fenêtre ≁ |
|------------------|--------------------------------------------------------------------|----------------|------------------------------------|----------------------------|
| 1                | Fen                                                                | être           |                                    |                            |

Vous pouvez créer ou ouvrir plusieurs classeurs dans une même fenêtre d'Excel. Vous pouvez donc les gérer à travers le groupe **Fenêtre** sous l'onglet **Affichage** (voir image ci-dessus).

#### • Basculer d'un classeur à l'autre

Une fois les classeurs ouverts, vous pouvez afficher la feuille d'un classeur *en cliquant sur le nom de ce classeur dans la barre des tâches.* 

Ou bien : sous l'onglet **Affichage**, dans le groupe **Fenêtre**, activez le *bouton "Changement de fenêtre"*, puis affichez le classeur souhaité.

#### • Afficher le même classeur dans plusieurs fenêtres

Ouvrez le classeur. Sous l'onglet **Affichage**, dans le groupe **Fenêtre**, activez le *bouton "Nouvelle fenêtre"*. Le nom de la 2<sup>ème</sup> fenêtre est celui du classeur suivi de ":2".

Toute modification dans une fenêtre est effectuée sur le classeur.

#### • Disposer les fenêtres des classeurs ouverts

Affichez la *fenêtre* "*Réorganiser*" : dans le groupe **Fenêtre** (onglet **Affichage**), cliquez sur le *bouton* "*Réorganiser tout*".

La fenêtre propose plusieurs options : *Mosaïque, Horizontal, Vertical* ou *Cascade. Tous les classeurs ouverts*, qu'ils soient réduits à leur nom dans la barre des tâches, ou qu'une de leurs feuilles soit affichée, également les fenêtres d'un même classeur, seront disposés selon l'option choisie. En cochant la case "*Fenêtres du classeur actif*", il ne sera affiché que les fenêtres du même classeur (voir paragraphe précédent "Afficher le même classeur dans plusieurs fenêtres"). Pour retrouver l'affichage initial, cliquez sur le bouton **Agrandir** d'une fenêtre.

#### • Comparaison de feuilles de deux classeurs côte à côte

Si deux classeurs ont une structure similaire, il est intéressant de les mettre côte à côte, et les faire défiler simultanément afin de comparer facilement leurs données. Procédez ainsi :

Ouvrez les deux classeurs et activez le premier classeur.

#### Dans le groupe Fenêtre (onglet Affichage), activez le bouton "Afficher côte à côte".

Si d'autres classeurs sont ouverts, en plus des deux classeurs concernés, la fenêtre "Comparer en côte à côte" permet d'indiquer le classeur avec lequel on souhaite comparer les données.

Les deux classeurs apparaissent l'un en dessous de l'autre.

Dans le groupe **Fenêtre**, le bouton d'info-bulle "Défilement synchrone" est activé. Le déplacement dans l'un des deux classeurs induit le déplacement dans l'autre.

Pour revenir à l'affichage normal, désactivez le bouton "Afficher côte à côte".

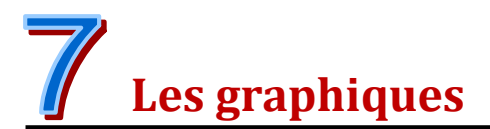

## **1. TYPES DE GRAPHIQUES**

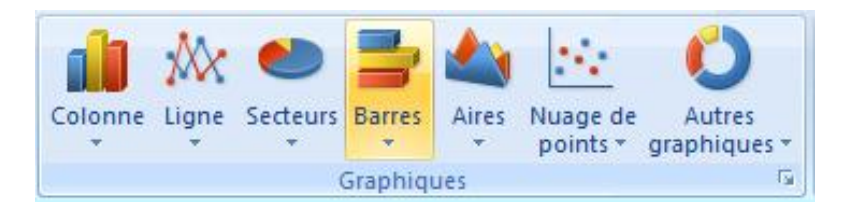

Il existe plusieurs types de graphiques permettant de présenter les données. Ce sont : Histogrammes, Graphiques en courbes, Graphiques en secteurs, Graphiques en barres, Graphiques en aires, Graphiques en nuages de points (XY), Graphiques boursiers, Graphiques en surface, Graphiques en anneaux, Graphiques en bulles, Graphique en radar.

## 2. CREATION ET MODIFICATION

## 2.1. Création

Pour créer un graphique, sélectionnez la plage de données, sous l'onglet **Insertion**, cliquez sur le type de graphiques.

#### Activité

- Saisissez ces données ci-contre dans un classeur et enregistrez sous td graph.
- Sélectionnez une cellule de la plage de données.
- Sous l'onglet Insertion, cliquez sur la commande Colonne et choisissez le type de graphique Histogramme groupé.
- Sous l'onglet Création, dans le groupe Données, cliquez sur Sélectionner les données. pour afficher l'assistant.

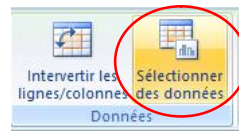

Modifiez l'axe horizontal pour mettre les années en abscisse.

| Sélection<br>Plage de données du graphique : =F | Cliquez :<br>choisir le | sur Modifie<br>es données      | er pour<br>5 de l'axe |   | A     | В                                               | С       | D                   | E             | F           | G                                   |
|-------------------------------------------------|-------------------------|--------------------------------|-----------------------|---|-------|-------------------------------------------------|---------|---------------------|---------------|-------------|-------------------------------------|
| Entrées de légende (Série)                      | iger de ligne ou de     | colonne<br>Étique tes de l'axe | horizontal (abscisse) | 1 | Année | Chiffre<br>d'affaires<br>en million<br>de E CEA |         |                     |               |             |                                     |
| Ajouter Modfier 🗙 Supp                          | orimer 🔒 🦆              | Modifier                       |                       | 2 | 2010  | 50                                              |         | Étiqu               | ettes des axe | is ?        | x                                   |
| Chiffre d'affaires en million de F CFA          |                         | 2010                           | ^                     | 3 | 2011  | 60                                              | Place d | 'éticuettes ces axi | es:           |             |                                     |
|                                                 |                         | 2011                           |                       | 4 | 2012  | 75                                              | =Feuil  | 1!\$A\$2:\$A\$8     | 1             | = 2010; 201 | 1; 20                               |
|                                                 |                         | 2012                           |                       | 5 | 2013  | 70                                              |         |                     | OK            |             | dan                                 |
|                                                 |                         | 2013                           |                       | 6 | 2014  | 72                                              |         |                     | UK            | F ()        |                                     |
|                                                 |                         | 2014                           | ×                     | 7 | 2015  | 76                                              | 205     |                     |               |             | <b>?</b> ×<br>; 2011; 20<br>Annuler |
| <u>C</u> ellules masquées et celules vides      |                         | OK                             | Annuler               | 8 | 2016  | 80                                              |         |                     | · · ·         | _           |                                     |
|                                                 |                         |                                |                       |   |       | <pre>Se     cli </pre>                          | quez su | r OK.               | nnees et      |             |                                     |

Cliquez sur OK.

| Année | Chiffre d'affaires |
|-------|--------------------|
|       | en million de F    |
|       | CFA                |
| 2010  | 50                 |
| 2011  | 60                 |
| 2012  | 75                 |
| 2013  | 70                 |
| 2014  | 72                 |
| 2015  | 76                 |
| 2016  | 80                 |
|       |                    |

Voici le résultat.

| 0  | Accueil                        | Insertion                    | Mise en page                       | Formules                                                                                                    | Données         | Révision     | Affichage    | Création      | Disposition                           | Mise en forme      |
|----|--------------------------------|------------------------------|------------------------------------|----------------------------------------------------------------------------------------------------|-----------------|--------------|--------------|---------------|---------------------------------------|--------------------|
| Mo | difier le type<br>graphique co | Enregistrer<br>omme modèle   | Intervertir les<br>lignes/colonnes | Sélectionner<br>des données                                                                                                    |                 |              |              |               |                                       |                    |
|    | Туре                           |                              | Donn                               | ées                                                                                                    | Disposition     | s du graphic | lue          |               |                                       | Styles du gra      |
|    | Graphique :                    | 2 🔻 🕐                        | $f_{x}$                            |                                                                                                    |                 |              |              |               |                                       |                    |
| 1  | A                              |                              | В                                  | С                                                                                                    | D               | E            | F            | G             | Н                                     | L                  |
| 1  | Année                          | Chiffre d'af<br>million de l | faires en<br>FCFA                  |                                                                                                    |                 |              |              |               |                                       |                    |
| 2  | 2010                           |                              | 50                                 | (2)                                                                                                    |                 |              |              |               |                                       |                    |
| 3  | 2011                           |                              | 60                                 | i'                                                                                                    |                 | E            |              | -L:           |                                       | 1                  |
| 4  | 2012                           |                              | 75                                 |                                                                                                    |                 | Evolu        | cion du C    | niffre d      | affaires                              |                    |
| 5  | 2013                           |                              | 70                                 |                                                                                                    |                 | 90 —         |              |               |                                       |                    |
| 6  | 2014                           | ł                            | 72                                 |                                                                                                    |                 | 80           |              |               | _                                     |                    |
| 7  | 2015                           |                              | 76                                 |                                                                                                    |                 | 70           |              |               |                                       |                    |
| 8  | 2016                           |                              | 80                                 | page Formules Données Révision Affichage Création Disposition Mi<br>r les Sélectionner<br>onnées Dispositions du graphique<br>C D E F G H<br>50<br>C D E F G H<br>50<br>50<br>50<br>50<br>50<br>50<br>50<br>5 |                 |              |              |               |                                       |                    |
| 9  |                                |                              |                                    |                                                                                                    | Millions de FCF | A 40         |              |               |                                       |                    |
| 10 |                                |                              |                                    | 1                                                                                                    |                 | 30 -         |              |               |                                       | Chiffre d'affaires |
| 11 |                                |                              |                                    |                                                                                                    |                 | 20 -         |              |               | . <u></u> <u>.</u>                    | chine a analies    |
| 12 |                                |                              |                                    |                                                                                                    |                 | 10 —         |              | _             | 1 1 1 1 1 1 1 1 1 1 1 1 1 1 1 1 1 1 1 |                    |
| 13 |                                |                              |                                    |                                                                                                    |                 | 0 +          |              |               |                                       |                    |
| 14 |                                |                              |                                    |                                                                                                    |                 | 20           | 10 2011 2012 | 2 2013 2014 2 | 015 2016                              |                    |
| 15 |                                |                              |                                    |                                                                                                    |                 |              |              | Année         |                                       |                    |
| 16 |                                |                              |                                    |                                                                                                    |                 |              |              |               |                                       |                    |
| 17 |                                |                              |                                    | ( * X'                                                                                                    |                 |              |              |               |                                       | 2.04               |

## 2.2. Modification

Pour modifier le graphique, vous devez cliquer sur le graphique afin d'afficher les onglets (**Création**, **Disposition** et **Mise en forme**) qui contiennent toutes les commandes nécessaires à la modification et à la mise en forme des graphiques (voir image précédente).

## 3. CONVERTIR UN GRAPHIQUE EN IMAGE

Pour convertir un graphique en image, suivez les étapes suivantes:

- Copiez le graphique
- cliquez sur la petite flèche du bouton Coller et cliquez sur Collage spécial.
- Choisissez le type d'image et validez.

|                                             | Collage special                                                                                                    | ; ×                           |
|---------------------------------------------|----------------------------------------------------------------------------------------------------|-------------------------------|
| Source :                                    |                                                                                                    |                               |
| ● <b>Coller :</b><br>○ Coller avec taison : | Et Lani cue :<br>Image (PIRG)<br>Image (GIF)<br>Image (Metafichier améloré)<br>Bitmas<br>Ubjet Desan Microsoft Office | Articher sous<br>forme dicone |
| Résultat<br>Insère le                       | contenu du Presse-papiers en tart cue format image (PNG)                                                              | ),<br>OK Annule:              |

## Application

Ouvrez le fichier Abidjan créé lors de la leçon précédente, et créez un graphique de type secteur avec ses données.

## 4. TABLEAUX CROISES DYNAMIQUES

Les tableaux croisés dynamiques permettent de synthétiser, analyser, explorer et présenter vos données. Vous pouvez les créer en quelques clics. Les tableaux croisés dynamiques sont hautement flexibles et peuvent être rapidement ajustés selon la manière dont vous voulez afficher vos résultats. Vous pouvez également créer des graphiques croisés dynamiques sur la base de tableaux croisés dynamiques. Ceux-ci seront mis à jour automatiquement en même temps que vos tableaux croisés dynamiques.

Par exemple, voici une liste simple de dépenses domestiques et un tableau croisé dynamique basé sur celle-ci :

| Données de | dépenses domes | stiques | Tableau croisé dynamique correspondant                                                                                                    |
|------------|----------------|---------|----------------------------------------------------------------------------------------------------|
| Mois       | Catégorie      | Montant | Somme de Montant Étiquettes de colonnes 💌<br>Étiquettes de lignes 💌 Janvier Février Mars Total général                                                                                                    |
| Janvier    | Transport      | 35000   | Divertissement 50000 55000 40000 145000                                                                                                    |
| Janvier    | Epicerie       | 85000   | Epicerie         85000         95000         90000         270000           Ménage         75000         85000         80000         240000                                                                                                    |
| Janvier    | Ménage         | 75000   | Transport         35000         50000         45000         130000           Total général         245000         285000         255000         785000                                                                                                    |
| Janvier    | Divertissement | 50000   |                                                                                                    |
| Février    | Transport      | 50000   | Graphique croisé dynamique correspondant                                                                                                    |
| Février    | Epicerie       | 95000   | 90000                                                                                                    |
| Février    | Ménage         | 85000   | 80000         70000         70000         70000         70000         70000         70000         70000         70000         70000         70000         70000         70000         70000         70000         70000         70000         70000         70000         70000         70000         700000         70000         70000         70000         70000         70000         70000         70000         70000         70000         70000         70000         70000         70000         70000         70000         70000         70000         70000         70000         70000         70000         70000         70000         70000         70000         70000         70000         70000         70000         70000         70000         70000         70000         70000         70000         70000         70000         70000         70000         70000         70000         70000         70000         70000         70000         70000         70000         70000         70000         70000         70000         70000         70000         70000         70000         70000         70000         70000         70000         70000         70000         70000         70000         700000         70000         70000         < |
| Février    | Divertissement | 55000   | 60000 Divertissement                                                                                                    |
| Mars       | Transport      | 45000   | - 40000 - Ménage - Ménage - Transport                                                                                                    |
| Mars       | Epicerie       | 90000   |                                                                                                    |
| Mars       | Ménage         | 80000   | 0 Janvier Février Mars                                                                                                    |
| Mars       | Divertissement | 40000   |                                                                                                    |

Pour insérer un tableau croisé dynamique, cliquez sur la commande **Tableau croisé dynamique** sous l'onglet **Insertion**.

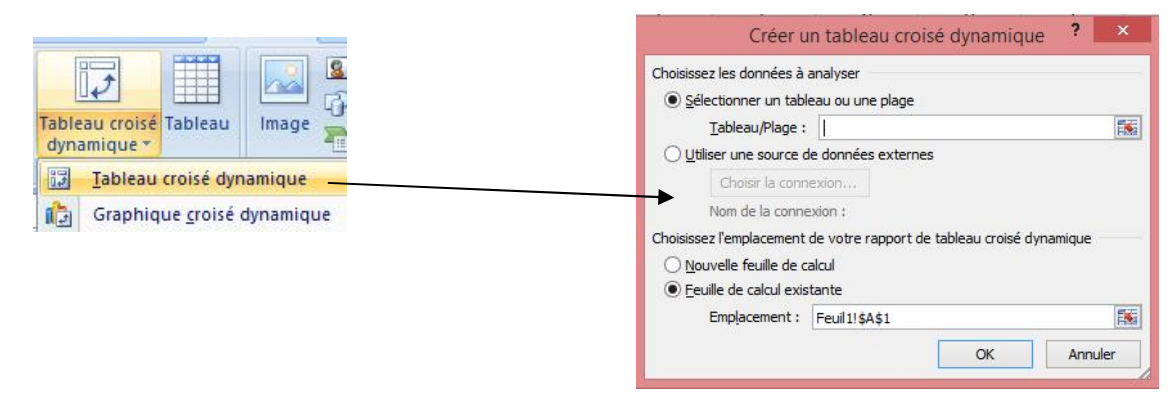

# **TRAVAUX PRATIQUES**

#### Exercice 1 :

Reproduisez ce tableau sous Excel et créez la pyramide des âges.

|        | Homme | Femme |    |
|--------|-------|-------|----|
| 0-15   | -30   |       | 25 |
| 16-30  | -40   |       | 45 |
| 31-45  | -30   |       | 35 |
| 46-60  | -20   |       | 20 |
| 61-80  | -7    |       | 10 |
| 81-100 | -1    |       | 1  |

#### Exercice 2:

Reproduisez ce tableau sous Excel, créez un tableau croisé dynamique et un graphique dynamique associés.

| NOM       | PRENOM   | SEXE | TITRE          | SALAIRE | CATÉGORIE |
|-----------|----------|------|----------------|---------|-----------|
| Thibault  | Yvon     | М    | Administrateur | 27 000  | 3         |
| Dupuis    | Josée    | F    | Vendeur        | 22 500  | 2         |
| Smith     | Alex     | М    | Vendeur        | 18 000  | 1         |
| Crosby    | Julian   | М    | Administrateur | 27 000  | 3         |
| Allard    | Jocelyne | F    | Secrétaire     | 27 000  | 3         |
| Savoie    | Jean     | М    | Vendeur        | 31 500  | 4         |
| Bibeau    | Martin   | М    | Secrétaire     | 22 500  | 2         |
| Allard    | Benoit   | М    | Ouvrier        | 22 500  | 2         |
| Gingras   | Marc     | М    | Administrateur | 40 500  | 4         |
| Lalonde   | Karl     | М    | Ouvrier        | 31 500  | 4         |
| St-Pierre | Aline    | F    | Secrétaire     | 22 500  | 2         |
| Bibeau    | Rita     | F    | Administrateur | 27 000  | 3         |
| Cardinal  | Paul     | М    | Ouvrier        | 20 000  | 2         |
| Thibault  | Gratien  | М    | Administrateur | 32 000  | 4         |
| Dupuis    | Carole   | F    | Vendeur        | 22 900  | 2         |

# ANNEXES EXERCICES DE SYNTHESE

#### Exercice 1 :

Reproduisez les tableaux respectivement sur différentes feuilles et renommez les par **Compte résultats** et **Bilan**.

| Charges                           | N      | Produits                          | Ν      |
|-----------------------------------|--------|-----------------------------------|--------|
| Charges d'exploitation :          |        | Produits d'exploitation :         |        |
| Achats de marchandises            | 900    | Ventes de marchandises            | 3 200  |
| Achats de matières premières      | 6 200  | Production vendue                 | 24 000 |
| Autres achats et charges externes | 3 200  |                                   |        |
| Impôts et taxes                   | 200    |                                   |        |
| Charges de personnel              | 22 000 |                                   |        |
|                                   |        |                                   |        |
| Total I                           | 32 500 | Total I                           | 27 200 |
| Charges financières :             |        | Produits financiers :             |        |
| Charges d'intérêt                 | 800    | Escomptes obtenus                 | 200    |
|                                   |        |                                   |        |
| Total II                          | 800    | Total II                          | 200    |
| Charges exceptionnelles :         |        | Produits exceptionnels :          |        |
| Total III                         | 0      | Total III                         | 0      |
| Total des charges (I+II+III)      | 33 300 | Total des produits (I + II + III) | 27 400 |
| RESULTAT(bénéfice)                |        | RESULTAT(perte)                   | 5 900  |
| TOTAL GÉNÉRAL                     | 33 300 | TOTAL GÉNÉRAL                     | 33 300 |

#### Annexe - Compte de résultat - Exercice N

#### Bilan de l'entreprise HACHE ET AIME au 31/12/N

| ACTIF                         | Brut   | PASSIF              | Exercice (N) |
|-------------------------------|--------|---------------------|--------------|
| Actif immobilisé              |        | Capitaux propres    |              |
| Immobilisations incorporelles | 3 000  | Capital             | 30 000       |
| Immobilisations corporelles   | 32 900 | Réserves            | 2 200        |
| Immobilisations financières   | -      | Résultat            | - 5 900      |
| Total I                       | 35 900 | Total I             | 26 300       |
| Actif circulant               |        | Dettes              |              |
| Stocks de matières premières  | 1 000  | Emprunts            | 15 000       |
| Banque                        | 4 500  | Dettes fournisseurs | 500          |
| Caisse                        | 400    |                     |              |
| Total II                      | 5 900  | Total II            | 15 500       |
| TOTAL GÉNÉRAL I+II            | 41 800 | TOTAL GÉNÉRAL I+II  | 41 800       |

#### Exercice 2 :

Reproduisez le tableau des comptes ci dessous.

| Comptes                   |                     |            |                        |            |                  |            |                         |   |
|---------------------------|---------------------|------------|------------------------|------------|------------------|------------|-------------------------|---|
|                           |                     |            |                        |            |                  |            |                         |   |
|                           | <sup>Jannie</sup> r | Fourier    | Mars                   | Auni       | III <sup>3</sup> |            | <sup>7</sup> obaj       |   |
| Rubriques                 |                     |            |                        |            |                  |            |                         | ſ |
| Caisse                    | 120,00€             | 273,00€    | 404,00€                | 867,00€    | 957,00€          | 1 034,50 € | 3 655,50 €              |   |
| Rentrées                  |                     |            |                        |            |                  |            |                         | - |
| Salaires<br>Autre revenus | 2 300,00 €          | 2 100,00 € | 2 100,00 €<br>215,00 € | 2 100,00 € | 2 100,00 €       | 2 100,00 € | 12 800,00 €<br>215,00 € |   |
| Total Revenu              | 2 300,00 €          | 2 100,00 € | 2 315,00 €             | 2 100,00 € | 2 100,00 €       | 2 100,00 € | 13 015,00 €             |   |
| )épenses                  |                     |            |                        |            |                  |            |                         | - |
| Nourriture                | 300,00€             | 335,00 €   | 290,00€                | 360,00€    | 355,00 €         | 368,50 €   | 2 008,50 €              |   |
| Vêtements                 | 265,00€             |            |                        | 236,00€    | 150,00€          |            | 651,00 €                |   |
| Voiture                   | 265,00 €            | 254,00€    | 270,00€                | 268,00 €   | 270,50 €         | 273,00 €   | 1 600,50 €              | 1 |
| Entretien                 | 150,00 €            |            | 145,00 €               |            |                  | 230,00 €   | 525,00 €                |   |
| Loyer/Emprunt             | 556,00 €            | 556,00€    | 556,00 €               | 556,00 €   | 556,00€          | 556,00€    |                         |   |
| EDF                       | 95,00€              | 95,00€     | 95,00 €                | 95,00€     | 95,00 €          | 95,00 €    | 570,00€                 |   |
| Impôts                    | 190,00 €            | 190,00€    | 190,00 €               | 190,00€    | 190,00 €         | 190,00 €   | 1 140,00 €              |   |
| Cantine école             | 45,00 €             | 26,00€     | 45,00 €                | 29,00 €    | 45,00 €          | 45,00 €    | 235,00 €                |   |
| Assurance / mutuelle      | 91,00 €             | 91,00 €    | 91,00 €                | 91,00 €    | 91,00 €          | 91,00 €    | 546,00 €                | 1 |
| Eau                       | _                   | 138,00 €   |                        | _          |                  |            | 138,00 €                |   |
| Téléphone-ADSL            | 60,00 €             | 60,00€     | 60,00€                 | 60,00€     | 60,00€           | 60,00€     | 360,00 €                |   |
| Redevance TV              |                     | 110,00 €   |                        |            |                  |            | 110,00 €                |   |
| Loisirs                   | 130,00 €            | 114,00€    | <mark>110,00</mark> €  | 125,00 €   | 210,00€          | 110,00€    | 799,00€                 |   |
| Total Dépense             | 2 147,00 €          | 1 969,00 € | 1 852,00 €             | 2 010,00 € | 2 022,50 €       | 2 018,50 € | 12 019,00 €             |   |
|                           |                     |            |                        |            |                  |            |                         |   |
| Résultat<br>mensuel       | 153,00 €            | 131,00 €   | 463,00 €               | 90,00€     | 77,50€           | 81,50 €    | 996,00€                 |   |
| En caisse                 | 273,00 €            | 404,00 €   | 867,00 €               | 957,00 €   | 1 034,50 €       | 1 116,00 € | 4 651,50 €              |   |

#### Exercice 3 :

Créez une table de multiplication

#### Exercice 4 :

Créez un bulletin de note avec mention

#### Exercice 5 :

Créez un bulletin de salaire d'un employé dont les éléments de salaire sont les suivants:

- salaire de base 240.000 F
- indemnité de transport 30.000 F
- > Charges salariales CNPS, IS, CN, CNS et IGR selon les taux en vigueur

#### Exercice 6 :

Vous travaillez dans l'entreprise FRADY, spécialisée dans la commercialisation de vêtements auprès de particuliers et de professionnels

- **Complétez les deux factures de vente à envoyer à deux commerçants.**
- **Etablissez le journal de cette entreprise commerciale concernant les opérations d'octobre.**

Informations concernant la facturation

• Commande du 12/10/N du client « SARL MARTUR » facture n°1235 du 13/10

14 vestes taille 42 prix unitaire 12,50 FHT 20 pantalons taille 38 prix 10,80 FHT l'un

10 chemises taille 42 prix unitaire 8,50 FHT

Règlement sous 8 jours avec escompte de 2 %

Remise de 2 % sur les pantalons.

- Commande du 13/10/N du client « FRACTUR » facture n°1236 du 14/10
- 15 pantalons taille 42 prix unitaire 15,30 FHT

25 pulls taille unique à 7,50 FHT l'un

15 chemises taille 40 à 9,50 FHT l'une

Transport de 50 FHT

Remise sur les Pulls de 5 %

- Remise de 2 % sur les pantalons
- Règlement dans 30 jours

#### Les autres opérations du mois sont les suivantes

1/10 Achats de timbres poste pour 25,00 F. Paiement en espèces. Pièce de caisse n°67.

- 3/10 Achat de diverses fournitures de bureau pour un montant HT de 125,00 F paiement par chèque, facture n°456.
- 4/10 Achat à notre fabricant de diverses marchandises pour un montant brut HT de 2500.00 F, remise de 10%, frais de transport de 35,00 FHT. Paiement dans 30 jours. Facture n°F456
- 5/10 Paiement de la réparation de la camionnette 250,00FHT par chèque, facture n°14.
- 8/10 Règlement par chèque du plein d'essence pour 60,00 F. Chq n°99.
- 10/10 Achat à notre fabricant pour 2800,00 FHT de marchandises, remise de 3%, escompte de 5% paiement dans 8 jours, facture n°1256.

12/10 Vente pour 200,00 F de marchandises HT. Remise de 3%. Facture n°90. Paiement comptant par carte bancaire.

- 13/10 voir facture
- 14/10 voir facture
- 15/10 Règlement par chèque de la facture n°1256. Chq n°55.
- 20/10 Règlement de la quittance de loyer de 1200 F par chèque n°56.
- 21/10 Règlement du client MARTUR par chèque.